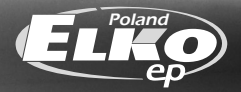

# INSTRUKCJA UŻYTKOWNIKA

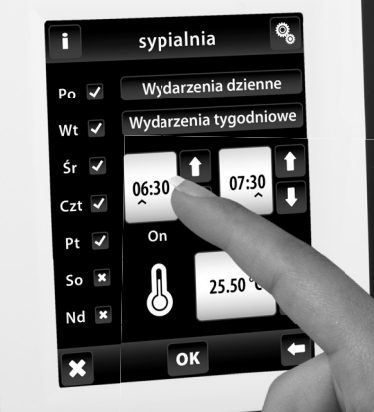

# **RF** Ů 𝔅 ≈ ≢ 🧐 Touch IIII BEZPRZEWODOWA JEDNOSTKA STERUJĄCA

Gratulujemy zakupu jednostki dotykowej RF Touch, która jest elementem bezprzewodowego systemu RF Control.

RF Touch pozwala na:

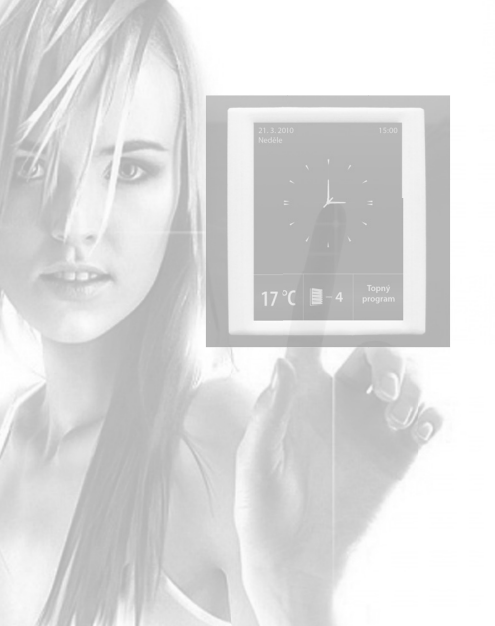

sterowanie dotykiem

- regulacja ogrzewania
- ściemnianie oświetlenia
- załączanie urządzeń elektrycznych
- sterowanie żaluzji
- integracja z czujnikami
- funkcje czasowe
- sterowanie grup urządzeń elektrycznych

przejrzysta wizualizacja

bezprzewodowa komunikacja bez potrzeby kabli

# RF Touch instrukcja użytkownika

#### Treść:

| Zanim zaczniesz          | 3  |
|--------------------------|----|
| Przegląd jednostek       | 4  |
| Charakterystyka RF Touch | 7  |
| Parametry techniczne     | 8  |
| Montaż RF Touch-W        | 9  |
| Montaż RF Touch-B        | 10 |
| Opis ikon sterowania     | 11 |
| Podstawowe kroki         | 12 |

| 🛛 Ustawienia               |
|----------------------------|
| - Ustawienia podstawowe 13 |
| - Menu (dodaj nazwę) 14    |
| - Programowanie 16         |
| - dodaj nowe 17            |
| - dodane odbiorniki 18     |
| - detektory 21             |
| - szybkie sterowanie 23    |
| - Wyświetlacz 24           |
| - Inne 24                  |

ſ

| Sterowanie |
|------------|
|------------|

| - Regulacja temperatury | 26 |
|-------------------------|----|
| - Załączanie            | 30 |
| - Ściemnianie           | 33 |
| - Rolety                | 36 |
| - Detektory             | 38 |
| - Szybkie sterowanie    | 39 |
| Co zrobić, gdy          | 40 |
| Formularz instalacviny  | 42 |

#### Zanim zaczniesz

Przed zainstalowaniem i uruchomieniem urządzenia, przeczytaj dokładnie instrukcję obsługi. Instrukcja przeznaczona jest dla osób instalujących i używających urządzenia. Instrukcja musi być dołączona do dokumentacji instalacji elektrycznej. Uwaga, niebezpieczeństwo porażenia prądem! Montaż i podłączenie mogą wykonywać tylko osoby wykwalifikowane i posiadające wymagane uprawnienia. Do zawartych w instrukcji zasad należy stosować się także w przypadku magazynowania i transportu. Jeżeli w produkcie występuje brak części, widoczne ślady uszkodzenia lub odkształcenia, nie należy go instalować, a odesłać z powrotem do sprzedawcy. Produkt i jego części w kwestii utylizacji podlegają pod dyrektywy dotyczące odpadów elektrycznych. Przed załączeniem należy sprawdzić, czy wszystkie zaciski są odpowiednio podłączone.

# Przegląd jednostek bezprzewodowych systemu RF Control

#### System RF CONTROL **BEZPRZEWODOWA JEDNOSTKA CENTRALNA** PILOT Wszystkie aktory systemu RF **RF** Pilot **RF** Touch-W **RF Touch-B** Control mogą być jednocześnie pilot. montaż natynkowy montaż do puszki sterowane zarówno przez jednostke 100 - 230V AC lub instalacyjnej kolor biały, antracyt zasilacz (zewnetrzny) 100 - 230V AC centralng RF Touch, jak i dowolne 12V DC nadajniki systemu. NADAJNIKI **AKTORY DLA ROLET RF KEY** RFWB-20/G RFWB-40/G **REJA-12B/230V** SSAME ETT CER 4-kanałowy pilot-brelok 4-kanałowy włacznik aktor żaluzii 2-kanałowy włącznik bezprzewodowy bezprzewodowy 2 x 8A przełaczny w wykonaniu LOGUS<sup>90</sup> w wykonaniu Logus90 przekaźnik ochronny 230V AC **RFIM-40B** RFJA-12B/24V DC RFIM-20B RFSG-1M 1000 C.C.G. 1000 (CO BOB MITE EALER CE PA bezprzewodowy moduł till & Touch bezprzewodowy moduł moduł nadainika aktor żaluzji ..... uss & fouch styk bezkontaktowy wejść binarnych wejść binarnych 1-modułowy dla właczników/ przycisków dla właczników/ przycisków 230V AC 12-24V DC **m**... 11000 montaż do puszki montaż do puszki JEDNOSTKI ANALOGOWE Detektory Statecznik **RFDAC-71B** Siłownik JA-80P aktor z wyjściem analogowym do regulacii grzeiników elektroniczny **JA-81M** 0(1)-10 V, 1 x 16 A zwierny, dodawany na zamówienie do do ściemniania świetlówek. **JA-82M** 7 funkcii RFDAC-71B dodawany na zamówienie do 230V AC REDAC-71B

# Przegląd jednostek bezprzewodowych systemu RF Control

#### JEDNOSTKI DO ZAŁĄCZANIA

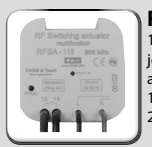

RFSA-11B 1-kanałowy iednofunkcvinv aktor do załaczania 1 x 16 A zwierny 230V AC

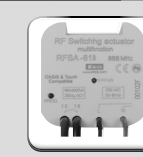

RFSA-61B 1-kanałowy wielofunkcvinv aktor do załączania 1 x 16 A zwierny 230V AC

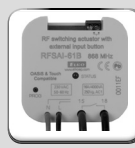

**RFSAI-61B** 

(łacznika)

1-kanałowy wielofunkcyjny aktor do załaczania z możliwością podłączenia zewnetrznego przewodowego sterowania

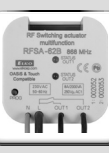

#### RFSA-62B

2-kanałowy wielofunkcvinv aktor do załaczania 2 x 8 A zwierny 6 funkcii 230V AC

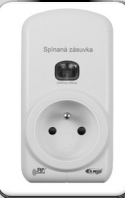

RFSC-11 1-kanałowa / 1-funkcvine gniazdo do załaczania 1 x zwierny 16A

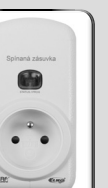

RFSC-61 1-kanałowe wielofunkcyjne gniazdo do załączania 6 funkcii 1 x zwierny16A

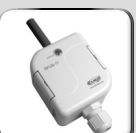

RFUS-11 1-kanałowy 1-funkcyjny aktor do załaczania 1 x zwierny 16A 230V AC, obudowa IP65

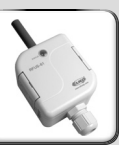

RFUS-61 1-kanałowy wielofunkcyjny aktor do załączania 1 x zwierny 16A 230V AC, obudowa IP65

230V AC

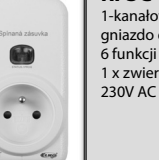

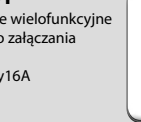

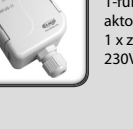

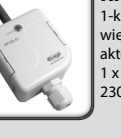

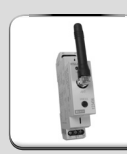

RFSA-61M 1-kanałowy wielofunkcyjny aktor do załaczania 1 x 16 A przełączny 6 funkcii 230V AC

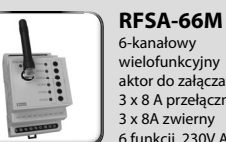

6-kanałowy wielofunkcyjny aktor do załaczania 3 x 8 A przełączny 3 x 8A zwierny 6 funkcji, 230V AC

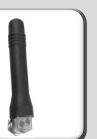

Antena wewnetrzna do szaf plastikowych - dla RFSA-61M, RFSA-66M, RFSG-1M

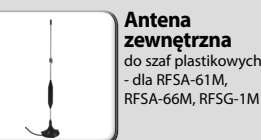

Antena zewnetrzna do szaf plastikowych - dla RFSA-61M.

# Przegląd jednostek bezprzewodowych systemu RF Control

#### JEDNOSTKI OGRZEWANIA

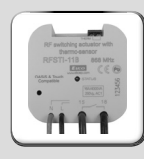

RFSTI-11B bezprzewodowy aktor do załączania z czujnikem temperatury montaż do puszki

230V AC

# R

RFSTI-11/G bezprzewodowy aktor do załączania z czujnikem temperatury z przełącznikiem ręcznym 230V AC

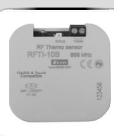

RFTI-10B bezprzewodowy czujnik temperatury

1 x bateria (CR 2477) 3V

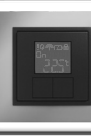

**RFTC-10/G** cyfrowy regulator temperatury 2 x bateria (AAA) 1.5V

#### ŚCIEMNIACZE

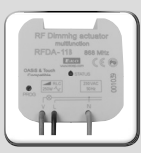

RFDA-11B ściemniacz 1-funkcyjny, 1scena świetlna, funkcja ON/OFF 230V AC

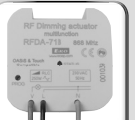

RFDA-71B ściemniacz wielofunkcyjny, 7 funkcji 230V AC/ 250VA

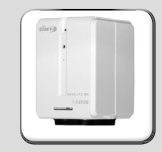

RFATV-1 Służy do pomiaru temperatury w strefie i jednocześnie do bezprzewodowego sterowania zaworem grzejnika

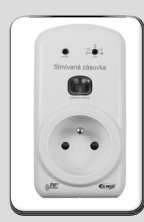

RFDSC-11 1-funkcyjne gniazdo do ściemniania 1 scena świetlna funkcja OFF, 230V AC

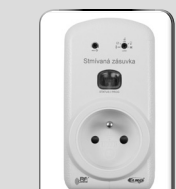

RFDSC-71 multifunkční stmívaná zásuvka 7 funkcí, 230 V AC / 250VA

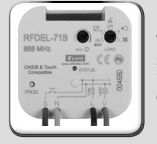

RFDEL-71B Wielofunkcyjny aktor do ściemniania 7 funkcji, 230 V AC / 250VA Obciążenia: R, L, C, LED, ESL

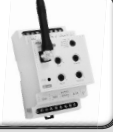

RFDA-73M/RGB służy do ściemniania

pasków LED i RGB LED, ewent. innych obciążeń LED

**OASiS & Touch** 

Compatible

Dotykowa jednostka centralna bezprzewodowego systemu RF Control pozwala na inteligentne zarządzanie jednostkami systemu RF.

#### Pozwala na:

- centralne sterowanie wszystkich jednostek z jednego miejsca
- pełny podgląd (wizualizacja) aktualnego stanu jednostek (urządzeń/ sprzętu)

#### Funkcje:

- 🔲 wysyłanie poleceń jednostkom ogrzewania, załączającym, ściemniaczom i sterownikom żaluzji
- przyjmowanie poleceń z pilotów, nadajników, detektorów ruchu i czujników temperatury
- tworzenie programów czasowych i grzewczych

#### Wykonanie:

- RF Touch-B: do montażu do puszki instalacyjnej zasilanie 100 230 V AC
- RF Touch-W: do montażu natynkowego z zasilaniem z tyłu: 100 230 V AC lub z boku (przez konektor jack): 12 V DC
- 3.5" kolorowy ekran dotykowy żadnych części mechanicznych
- 🗉 ramki w wykonaniu standardowym (biała, czarna) i luksusowym Logus<sup>90</sup> (szkło, metal)
- 🗉 barwy międzyramek: biała, kość słoniowa, lodowa, perłowa, aluminiowa, grafitowa
- barwy obudowy (dla RF Touch-W): biała, kość słoniowa, ciemnoszara, jasnoszara
- przy zaniku zasilania podtrzymanie czasu przez 48 godzin
- RF Touch jest kompatybilny tylko z jednostkami oznaczonymi opisem:
- do RF Touch można przypisać 40 aktorów i 30 detektorów systemu OASIS

| Parametry techniczne   | RF Touch-B                                                 | RF Touch-W  | Parametry techniczne                                 | RF Touch-B                        | RF Touch-W              |  |
|------------------------|------------------------------------------------------------|-------------|------------------------------------------------------|-----------------------------------|-------------------------|--|
| Wyświetlacz            |                                                            | Podłączenie |                                                      | bezśrubowe zaciski                |                         |  |
| Тур:                   | kolorowy TFT LCD                                           |             |                                                      |                                   | push-in<br>aniazdo lack |  |
| Rozdzielczość:         | 320x240 pikseli / 262144 kolorów                           |             |                                                      | zaciski                           | ø2.1 mm                 |  |
| Format obrazu:         | 3:                                                         | :4          | Maksymalny przekrój                                  | maks. 2.5 mm² / 1.5 mm² z tulejką |                         |  |
| Obszar wyświetlania:   | 52.5 x 2                                                   | 70 mm       | przewodów:                                           |                                   |                         |  |
| Podświetlenie:         | aktywne (                                                  | białe LED)  | Warunki pracy                                        |                                   |                         |  |
| Ekran dotykowy:        | rezystancyjny 4-przewodowy                                 |             | Temperatura pracy:                                   | 0 +50°C                           |                         |  |
| Przekątna:             | 3                                                          | 5″          | Temperatura składowania:                             | <i>- 20</i> +70°C                 |                         |  |
| Sterowanie:            | iterowanie: dotvkowe                                       |             | Obudowa:                                             | IP 20                             |                         |  |
| Zasilianie             |                                                            |             | Kategoria przepięć:                                  | 111.                              |                         |  |
| Napiecie/ prąd znamio- | z tyłu: 100 - 230 V AC<br>100 - 230 V AC lub z boku 12 DC* |             | Stopień zanieczyszczenia:                            | 2                                 |                         |  |
| nowy:                  |                                                            |             | Miejsce pracy:                                       | dowolne                           |                         |  |
| Moc:                   | maks                                                       | s. 5 W      | Instalacja:                                          | do puszki instalacyjnej           | natynkowa               |  |
| Zaciski zasilania:     | A1 -                                                       | - A2        | Wymiary:                                             | 94 x 94 x 12 mm                   | 94 x 94 x 24 mm         |  |
| Parametry              |                                                            | Waga **:    | 127 g                                                | 175 g                             |                         |  |
| Zasięg:                | 100 m                                                      |             | Spełniane normy:                                     | EN 60730-1                        |                         |  |
| Minimalna odległość RF |                                                            |             | * zasilacz jest wliczony w cenę jednostki RF Touch-W |                                   |                         |  |
| Touch - jednostka:     | 1 m                                                        |             | ** waga z uwzględnieniem plastikowej ramki           |                                   |                         |  |
| Czestotliwość:         | 868 MHz                                                    |             |                                                      |                                   |                         |  |

## **RF Touch-W**

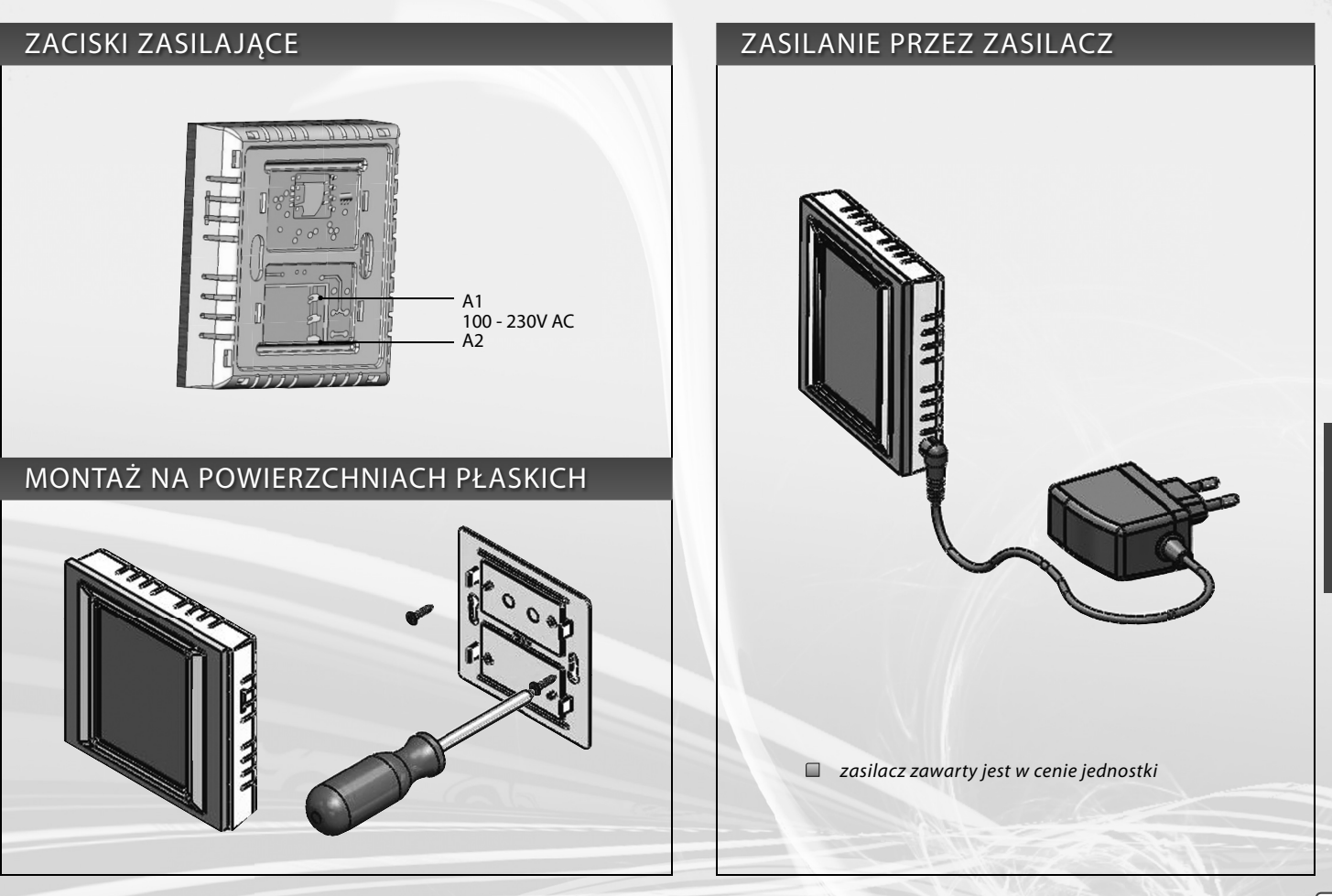

# **RF Touch-B**

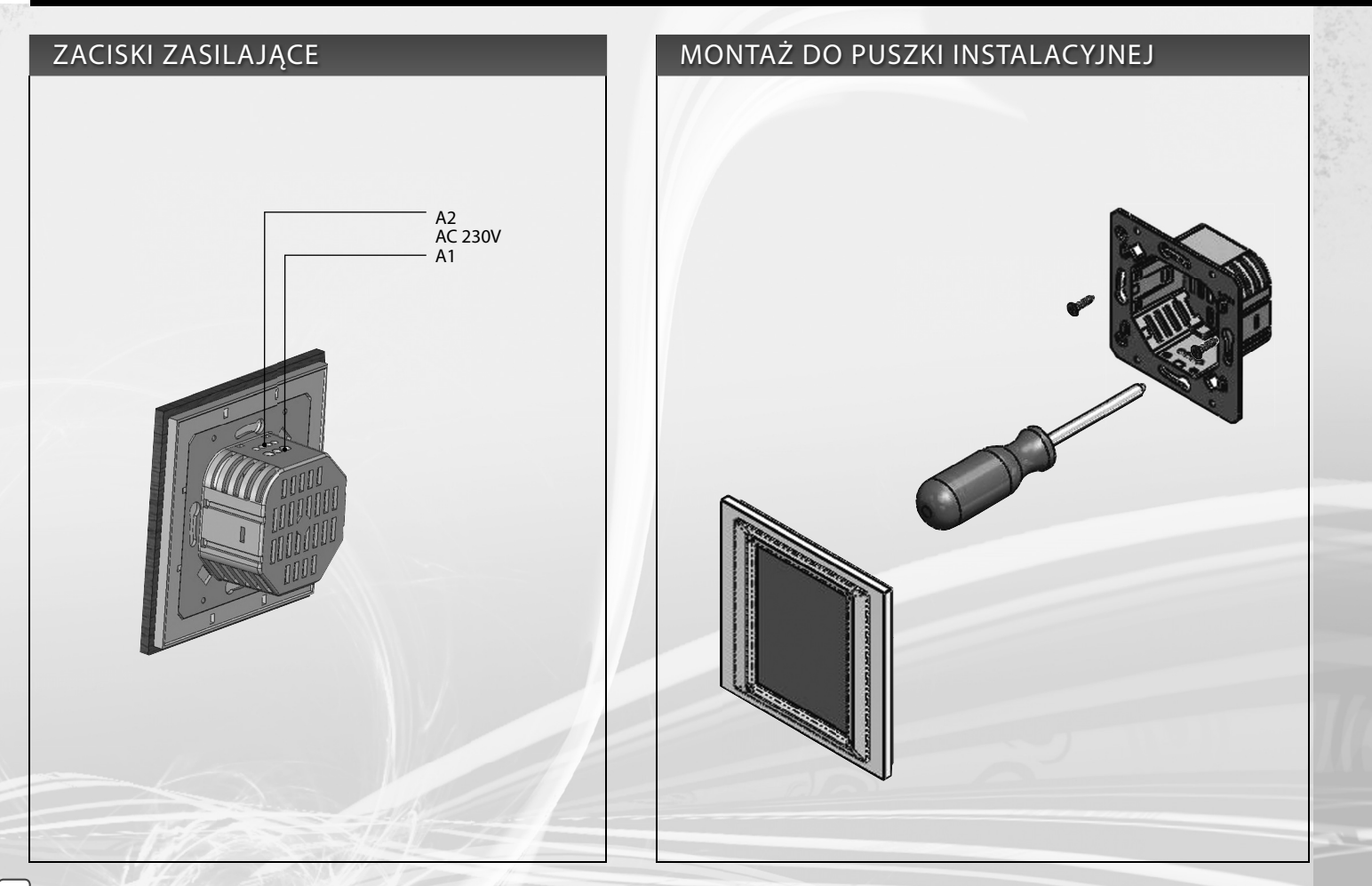

## **Opis ikon sterowania**

#### Podstawowe

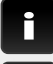

informacje o wersji RF Touch i liczbie używanych jednostek

ustawienia

powrót do głównego ekranu

krok wstecz

#### Menu ustawień

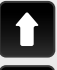

przewiń w górę

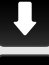

przewiń w dół

OK potwierdzanie

tak/ wybrany

nie/ nie wybrany

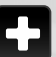

9

ke..

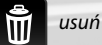

| lodaj                  |  |
|------------------------|--|
| edytuj/ usuń           |  |
| nazwa/ adres jednostki |  |

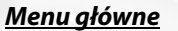

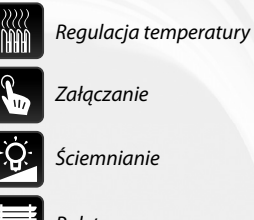

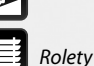

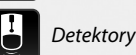

Szybkie sterowanie

#### Klawiatura

(O)

A/a

a/1

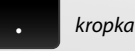

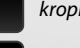

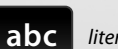

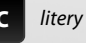

przełączenie wielka/mała

spacja

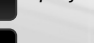

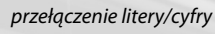

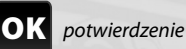

wyczyść porzednie

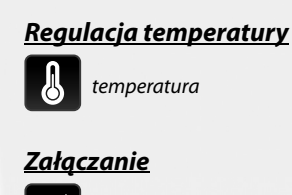

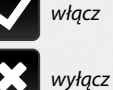

impuls

٢

przycisk

funkcje czasowe: - opóźnione włączenie - opóźnione wyłączenie

regulacja

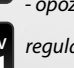

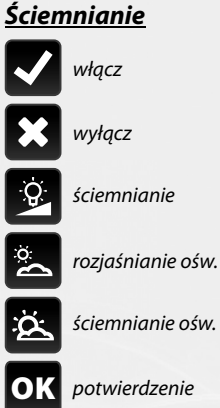

Rolety

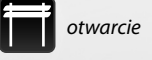

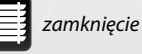

Ρ

# Kolejne kroki dla poprawnego ustawienia jednostki

#### 1. Krok - Umiejscowienie RF Touch i jednostek systemu RF

Należy pamiętać, że zasięg sygnału radiowego systemu RF zależy od typu budownicta, zastosowanych materiałów i rozmieszczenia jednostek.

Przenikanie sygnału radiowego w różnych warunkach.

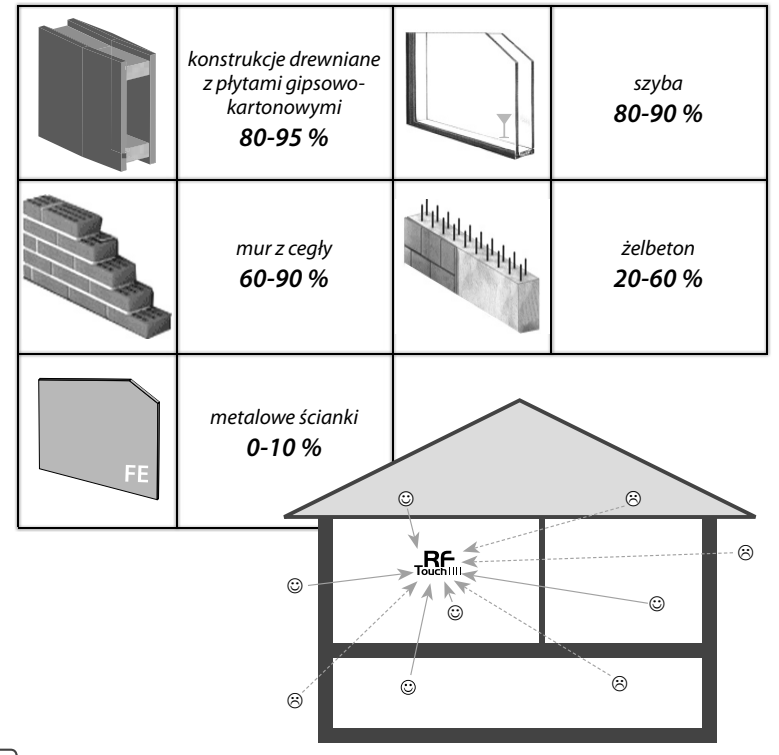

#### 2. Krok - Wypełnienie formularzy instalacyjnego\*

- nazwa urządzenia które będzie sterowane (dla stworzenia menu)
- nazwa jednostki
  - (dla prawidłowego określenia grupy, np.: RFSA-61B)
- adresy jednostek (dla identyfikacji, np.: 577515)

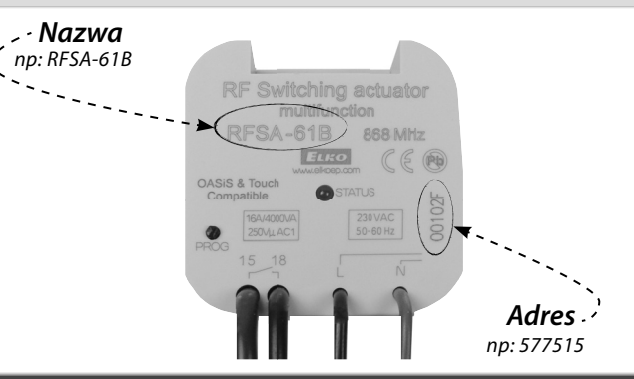

#### 3. Krok - Menu ustawień (dodaj nazwę)

Stworzenie nowej nazwy odbywa się w **Ustawienia / Menu** (dodaj nazwę).

#### 4. Krok - Programowanie

Programowanie jednostek systemu poprzez RF Touch odbywa się w **Ustawienia / Programowanie.** 

\* Formularz instalacyjny znajduje się na końcu instrukcji.

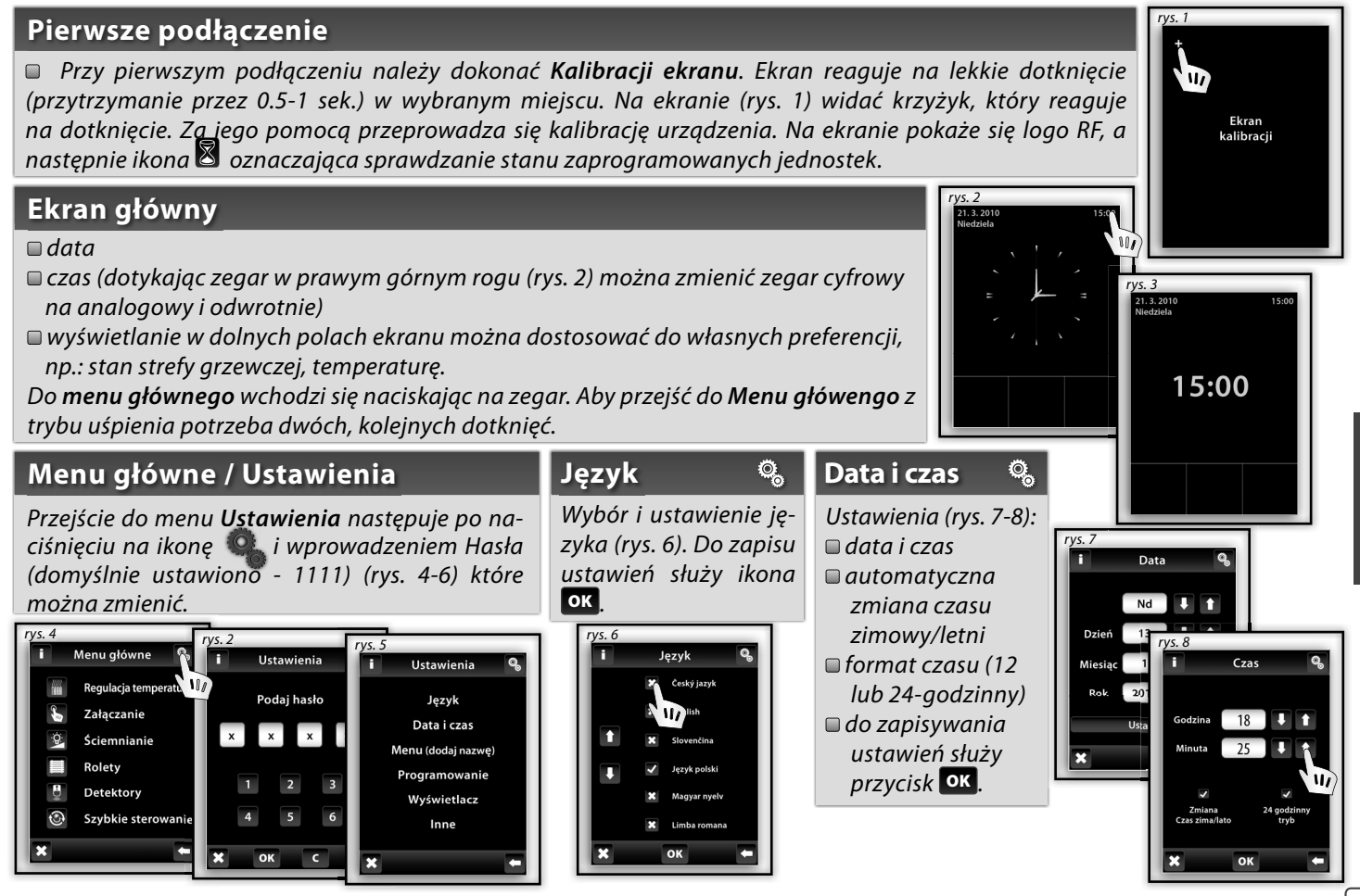

#### Menu (dodaj nazwę)

*Menu (dodaj nazwę)* służy do dodawania, edycji lub usuwania nazwy urządzeń. W menu tym (rys. 1) należy stworzyć własne nazwy dla urządzeń, które będą sterowane z RF Touch.

Ö,

Stworzenie odpowiednich nazw wpływa na skuteczność programowania. Dla każdej jednostki należy utworzyć własną nazwę. Zawartość tego menu nie jest ustawiona fabrycznie.

# Menu (dodaj nazwę) / Dodaj Po naciśnięciu Dodaj (rys.2) pokaże się menu wyboru sekcji (rys.3): Ogrzewania Załączanie Ściemnianie Rolety Detektory Szybkie sterowanie Wybierz sekcję, do której chcesz przypisać nazwę urządzenia i wpisz własny tekst (maks. 20 znaków). Przykład 1: Jeżeli chcesz sterować żaluzjami - stwórz nazwę w sekcji Rolety (obr. 3-5). Przykład 2: Jeżeli chcesz sterować wszystkimi żaluzjami jednocześnie, najpierw stwórz poszczególne nazwy w menu Rolety, a potem nazwę dla grupy w menu szybkiego sterowania.

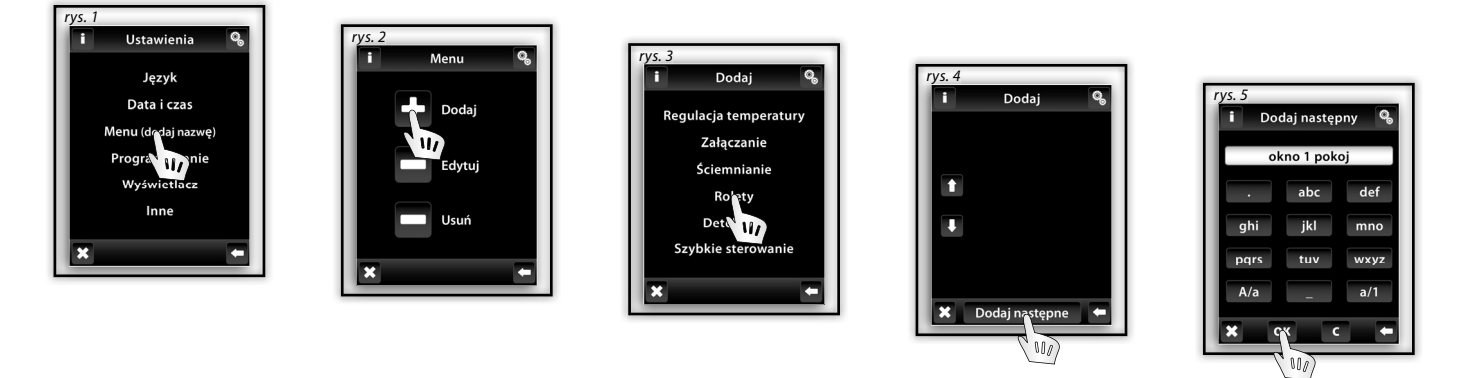

Uwaga: możliwości jednostki RFTI-10B pozwalają na podłączenie dwóch czujników temperatury. Dla każdego z czujników można utworzyć niezależną nazwę.

14

Ö,

#### Menu (dodaj nazwę) / Edytuj

# 0,

Opcja edycji służy do zmiany lub modyfikacji nazw istniejących już w menu.

Naciśnięcie ikony **Edytuj** (rys. 1) spowoduje pojawienie się okna sekcji. Należy wybrać tę, w której chcemy dokonać zmian (rys. 2). Wybierz nazwę (rys. 3) i zmień z pomocą klawiatry.

Zmiany zatwierdź naciskając ikone or (rys. 4)

#### Menu (dodaj nazwę) / Usuń

Funkcja ta służy do usuwania stworzonych nazw.

Wybierając ikonę **Usuń** (rys. 5) należy określić sekcję (rys. 6), z której zostanie usunięta nazwa, a następnie daną nazwę (rys. 7).

Operację usunięcia należy zatwierdzić ikoną 🗹 Tak (rys. 8). Nazwa zostanie usunięta.

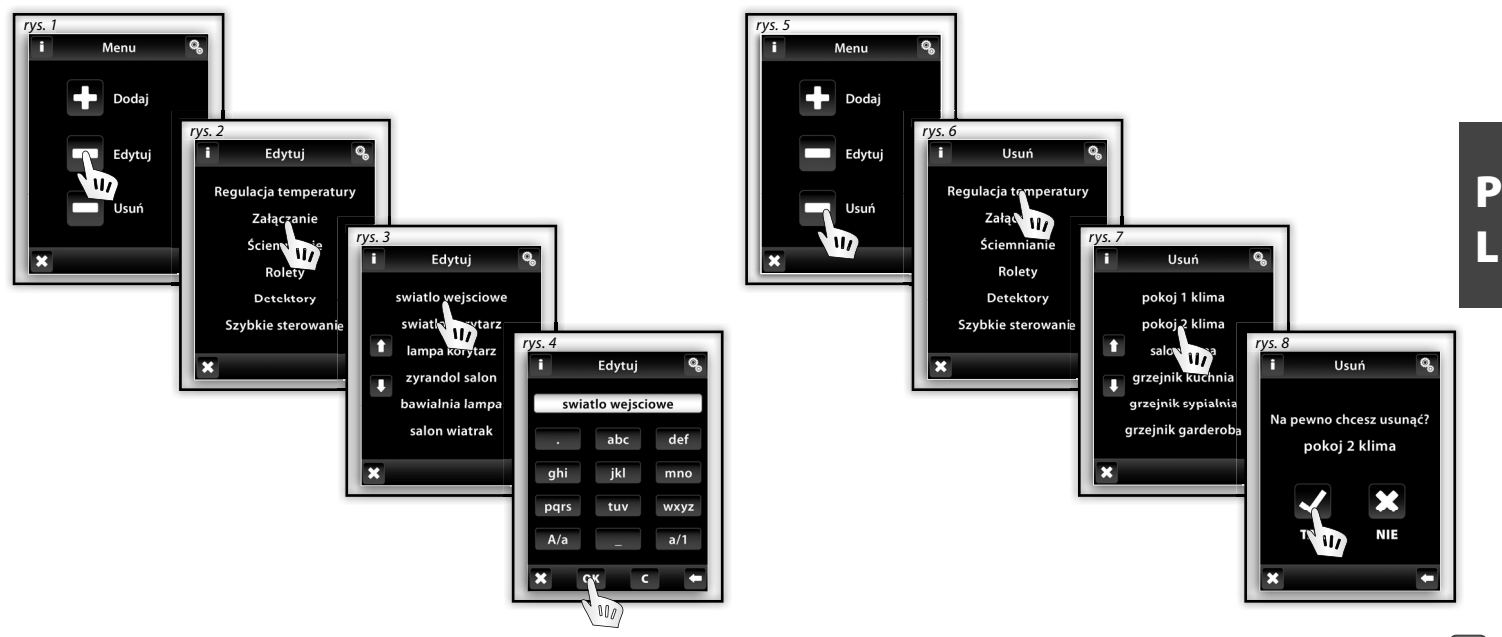

#### Programowanie

**Programowanie** służy do dodawania / usuwania jednostek z menu. Jednostki przypisywane są do sekcji dla których zostały przeznaczone. Poszczególne przypisania przedstawia tabela.

Ø,

| Przypisywanie jednostek RF Control |                                                                                                    |             |                                                                                                    |              |  |  |
|------------------------------------|----------------------------------------------------------------------------------------------------|-------------|----------------------------------------------------------------------------------------------------|--------------|--|--|
| Regulacja<br>temperatury           | Załączanie                                                                                                 | Ściemnianie | Rolety                                                                                                    | Detektory    |  |  |
| RFSTI-11B/G                        | RFSA-11B                                                                                                   | RFDA-11B    | RFJA-12B/230V                                                                                                    | JA-81M / 82M |  |  |
| RFTI-10B IN <sup>×</sup>           | RFSA-6x*                                                                                                   | RFDA-71B    | RFJA-12B/24V DC                                                                                                    | JA-80P       |  |  |
| RFTI-10B OUT <sup>xx</sup>         | RFDAC-71B                                                                                                  | RFDAC-71B   |                                                                                                    |              |  |  |
| RFTC-10/G                          | RFSAI-61B                                                                                                  | RFDEL-71B   |                                                                                                    |              |  |  |
| RFATV-1                            | RFUS-11                                                                                                    | RFDSC-11    |                                                                                                    |              |  |  |
|                                    | RFUS-61                                                                                                    | RFDSC-71    |                                                                                                    |              |  |  |
|                                    | RFSC-11                                                                                                    |             |                                                                                                    |              |  |  |
|                                    | RFSC-61                                                                                                    |             |                                                                                                    |              |  |  |
|                                    | rys. 1<br>i Ustawienia<br>Język<br>Data i czas<br>Menu (dodaj nazwę)<br>Programowanie<br>Wyświetle<br>Inne |             | rys. 3<br>i Programowanie<br>Regulacja temperatury<br>Załączanie<br>Ściemnianie<br>Rolety<br>Detektory<br>Szybkie sterowanie<br>★ |              |  |  |

× czujnik wewnętrzny ™ czujnik zewnętrzny \* RFSA-61B, RFSA-62B,RFSA-61M i RFSA-66M

#### Programowanie / Dodaj nowe

Służy do przypisania jednostki dla nazwy w menu.

W dowolnej sekcji (Regulacja temperatury, Ściemnianie...) wybierz (dotykiem) ikonę Dodaj nowy (rys. 1). Pojawi się lista możliwych do wybrania jednostek (rys. 2). Dotknij w miejscu napisu jednostki, którą chcesz sterować za pomocą RF Touch. Wpisz adres jednostki (rys. 3). Potwierdź przyciskiem or. Wybierz nazwę, do której jednostka będzie przypisana (rys. 4).

- Jedna jednostka może zostać przypisana tylko do jednej nazwy.

- W czasie programowania jednostki RF Touch wybrana jednostka musi być dostępna.

**Test komunikacji** (rys. 6) służy do wykrywania i wyświetlania aktualnego stanu sygnału radiowego pomiędzy RF Touch a programowaną jednostką systemu RF.

- naciskając przycisk **Start** (rys. 7) rozpocznie się badanie siły sygnału radiowego, a wynik zostanie wyświetlony w %.

- naciśnięcie przycisku Wróć do programowania spowoduje powrót do głównego menu programowania.

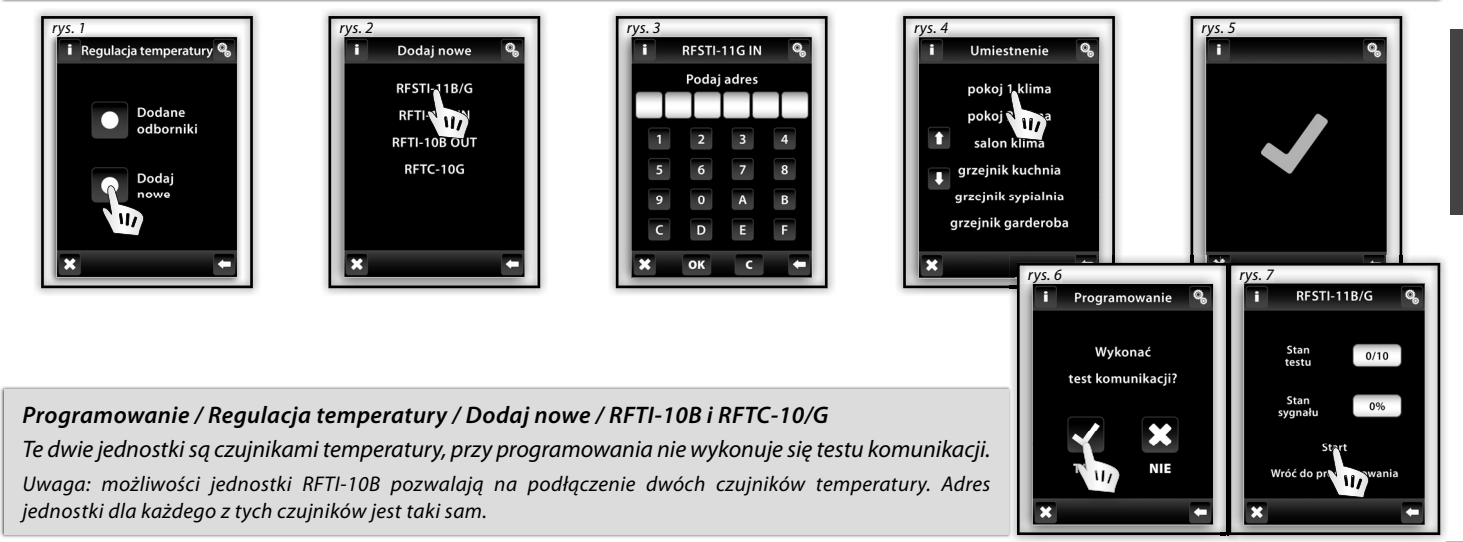

#### Programowanie / Dodane odborniki

Funkcja ta służy do kontroli lub usunięcia jednostki przypisanej do dowolnej nazwy i sterowanej przez RF Touch.

W dowolnej sekcji (rys. 1 - Regulacja temperatury, Ściemnianie...) dotknij ikony opisanej jako **Dodane odborniki** (rys. 2). Pojawi się lista jednostek przypisanych do wybranej sekcji (rys. 3). Po wybraniu jednostki można zobaczyć jej adres – służy do tego ikona strzałek (rys. 4-5). Dotykiem na nazwę lub adres aktora można aktor odebrać (rys. 7), zmienić adres (rys. 8), ewent. wykonać test komunikacji (rys. 9) i powiązać z... aktormi do łączenia, lub wewnętrzny przekaźnik (rys.10).

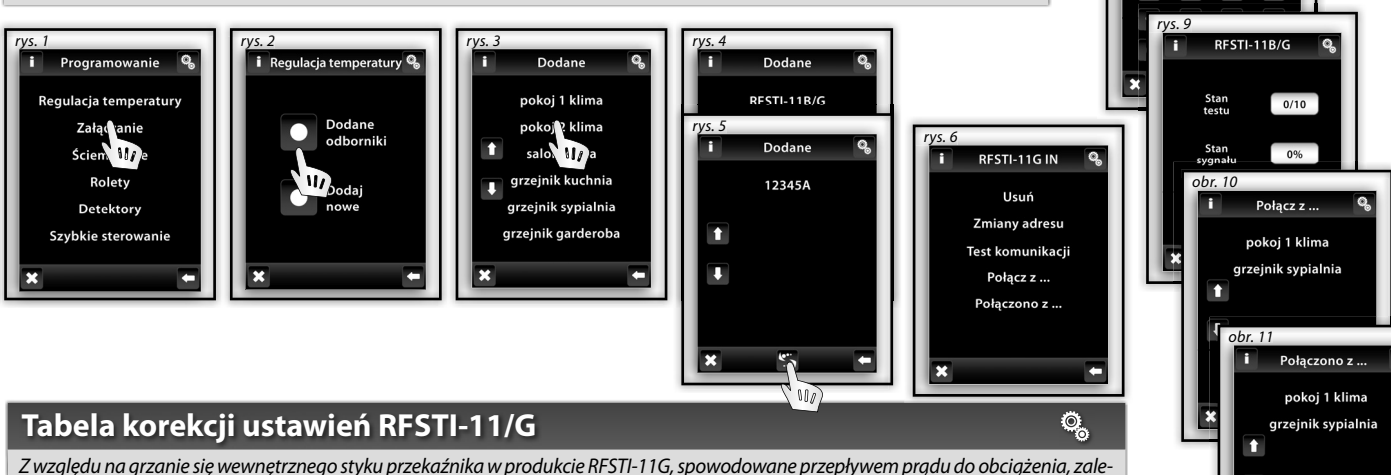

Ø,

Usuń

Na pewno chcesz usunać?

RFSTI-11B/G

obr. 8

~

RFSTI-11G IN

Podaj adres

× Wewn. przekaźnik

Z względu na grzanie się wewnętrznego styku przekaźnika w produkcie RFSTI-11G, spowodowane przepływem prądu do obciążenia, zaleca się aby dokonać korekcji ustawień według poniższej tabeli korekcji, w zależności od rodzaju obciążenia. Korekcji ustawień dokonuje się w urządzeniu RF Touch dla danego obiegu grzewczego do którego urządzenie RFSTI-11/G jest przypisane.

| Podłączone zasilanie             | 0 VA  | 250 VA  | 500 VA | 1000 VA | 1500 VA | 2000 VA |
|----------------------------------|-------|---------|--------|---------|---------|---------|
| Korekcja w ustawieniach RF Touch | -5 °C | -3,5 °C | -2 °C  | -1,5 °C | -0,5 °C | 0       |

18

#### Programowanie / Regulacja temperatury / Przypisane odbiorniki / RFTI-10B, RFTC-10/G i RFATV-1 🧠

Funkcja **Przypisane odbiorniki** w Ogrzewaniu - RFTI-10B, RFTC-10/G i RFATV-1 służą do przypisywania lub usuwania jednostki ogrzewania z aktora. W części (sekcji) **Regulacja temperatury** dotykając ekranu wybierz Przypisane odbiorniki, wyświetli się lista nazw wprowadzonych do tej części (sekcji). Po dotknięciu na nazwę wyświetli się przypisany aktor. Wybierz nazwę, do której przypisana jest jednostka RFTI-10B, RFTI-10/G lub RFATV-1 (rys. 1-3).

Za pomocą strzałek 🌇 można sprawdzić nazwę i adres przypisanego aktora (rys. 4-5).

Po naciśnięciu na nazwę lub adres pokaże się opcja (rys. 6): 🗆 Usuń 🔅 Przypisz do ...

🗉 Przypisano do...

#### Programowanie / Regulacja temperatury / Przypisane odbiorniki / RFTI-10B i RFTC-10/G i RFATV-1/ Usuń 🥵

Służy do usunięcia powiązania pomiędzy jednostką ogrzewania i nazwą z menu Regulacja temperatury.

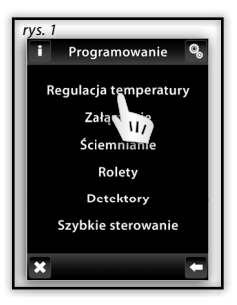

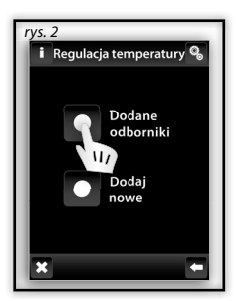

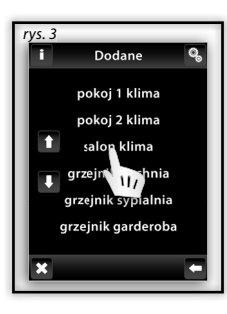

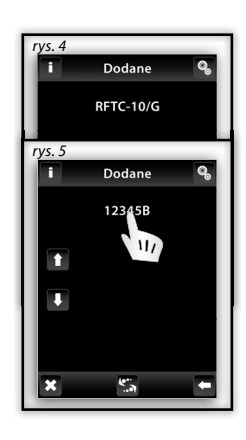

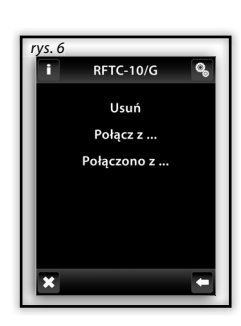

#### Programowanie / Regulacja temperatury / Przypisane odbiorniki / RFTI-10B, RFTC-10/G i RFATV-1/ Przypisać do... 🥵

Służy do kombinacji jednostki ogrzewania RFTI-10B, RFTC-10/G lub RFATV- i jednostek wielofunkcyjnych: RFSA-61M, RFSA-61B lub RFDAC-71B. Jednostka ogrzewania realizuje pomiar temperatury, a jednostka wielofunkcyjna, na podstawie zmierzonej temperatury, załącza Regulacja temperatury. Załączanie dokonuje się na podstawie wartości temperatur ustawionych w RF Touch.

Uwaga: jednostka RFTI-10B może być używana na dwa sposoby.

🔲 do pomiaru temperatury – bez integracji z jednostką do załączania

🛙 powiązana z wielofunkcyjną jednostką do załączania w celu załączania urządzeń grzewczych na podstawie odczytu temperatury.

#### Programowanie / Regulacja temperatury / Przypisane odbiorniki / RFTI-10B, RFTC-10/G i RFATV-1/ Przypisano do... 🧠

Pokazuje wielofunkcyjną jednostkę do załączania która jest połączona z jednostką RFTI-10B (RFTC-10/G). Dotykając na nazwie jednostki można ją usunąć i zlikwidować zależność.

Uwaga: Sygnalizacja baterii na wyświetlaczu (rys.1) informuje o słabych bateriach jednostek ogrzewania. Po dotknięciu na ikonę baterii wyświetli się nazwa jednostki, która zgłasza problem. Strzałki 🔛 pozwalają na przełączanie pomiędzy nazwą i adresem jednostki (rys. 2-3).

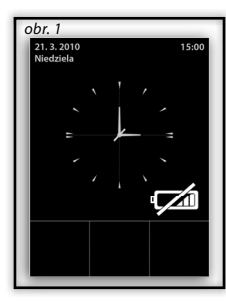

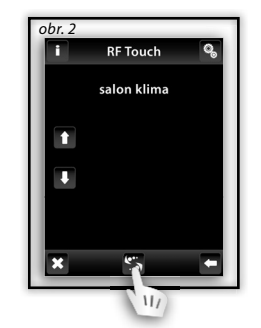

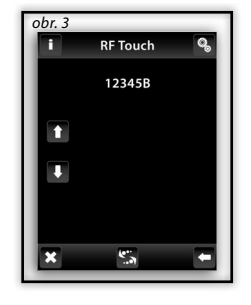

#### Programowanie / Detektory

Sekcja Detektory służy do dodawania i usuwania z menu jednostek systemu OASIS.

Dotknij ikony opisanej: **Dodaj nowy** (rys. 2) – pokaże się lista urządzeń które można dodać do RF Touch (rys. 3). Jednostka RF Touch rozpocznie wyszukiwanie (rys. 4), pokaże się ikona (najmniejsza możliwa odległość w jakiej znajdować mogą się jednostki systemu OASIS to 1.5 m).

Jeżeli RF Touch nie potrafi nawiązać połączenia z jednostką, należy wymienić w niej baterie. Zatwierdzenia dokonuje się naciśnięciem ikony ☑ (rys. 5). Następnie należy wybrać nazwę, do której zostanie przypisana jednostka – jedno urządzenie może zostać przypisane tylko do jednej nazwy. Ikona strzałek pozwala na sprawdzenie adresu jednostki (rys. 6-7). Po dotknięciu na nazwę urządzenia pokażą się opcje:

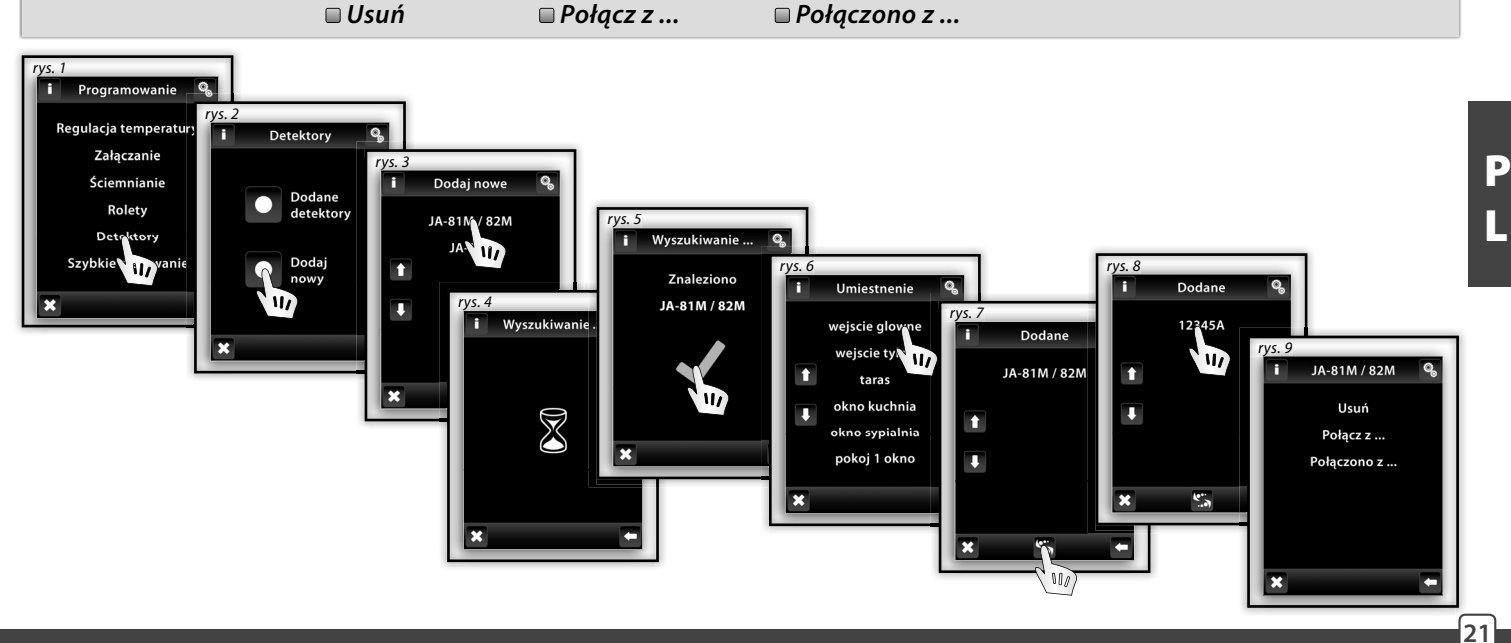

#### Programowanie / Detektory / Usuń

Służy do anulowania powiązania jednostki OASIS i nazwy z menu Detektory (rys. 1).

Uwaga: czujniki dualne JA-81M i JA-82M mogą być wykorzystane na dwa sposoby:

🔲 informacja o statusie (otwarcie/zamknięcie) – np.: otwarcie okna (bez powiązania z jednostką do załączania)

Dowiązanie z wielofunkcyjną jednostką do załączania która reaguje na stan czujki (otwarcie/zamknięcie)

- np.: włączenie światła po otwarciu drzwi

Czujki jednostanowe JA-80M można łączyć tylko z jednostkami wielofunkcyjnymi.

#### Programowanie / Detektory/ Połączono z ...

Dodany czujnik można powiązać z wielofunkcyjną jednostką do załączania z menu **Załączanie** (np.: czujnika ruchu z jednostką do załączania światła, rys. 2-3).

Dla jednego czujnika można przypisać do 30 jednostek wielofunkcyjnych.

Jeśli czujnik jest powiązany z wielofunkcyjną jednostką do załączania, automatycznie aktywowana zostaje funkcja **Opóźnionego wyłączenia**, co oznacza, że po sygnale od czujnika jednostka załączająca wyłączy się automatycznie po określonym czasie (od 2 sek. do 60 min.).

Czas **Opóźnionego wyłączania** ustawiany jest w sekcji **Załączanie** wybierając urządzenie przypisane do danego czujnika (patrz strona 26).

W taki sam sposób przypisuje się kolejne czujniki. W jednostce centralnej RF Touch można zaprogramować do 30 czujników.

Uwaga: minimalna odległość pomiędzy czujnikiem a jednostką RF Touch musi wynosić przynajmniej 1.5 m.

#### Programowanie / Detektory/ Połączono z ...

Pokazuje listę czujników które są powiązane z jednostkami do załączania. Dotykając na nazwę jednostki można anulować jej powiązanie z danym czujnikiem.

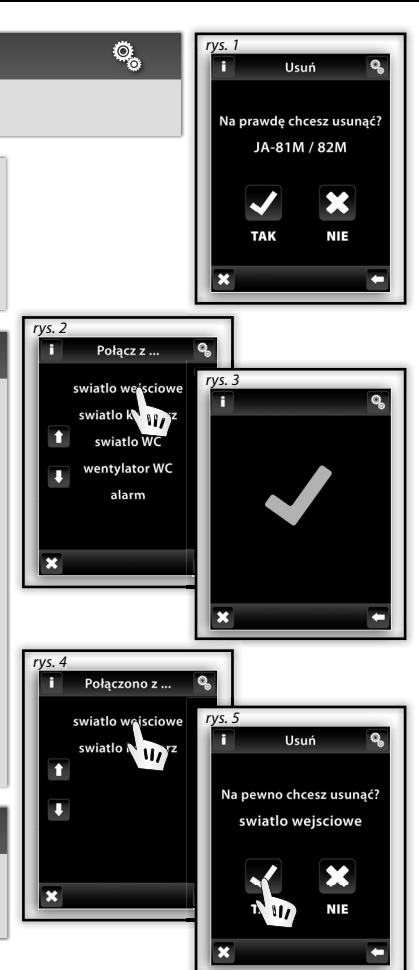

Ø,

Ø,

Ö,

#### Programowanie / Szybkie sterowanie

*Szybkie sterowanie* przeznaczone jest do tworzenia zadania grupowego, które po aktywacji uruchomi kilka aktorów. Dla każdej nazwy zadania grupowego można przypisać kombinacje do 20 aktorów.

Notatka: Szybkie sterowanie można ustawić tylko w przypadku jednostek z sekcji: Załączanie, Ściemnianie i Rolety.

W menu Szybkie sterowanie (rys.1) można dotykiem wybrać nazwy z listy, które stworzą grupę szybkiego sterowania.

Po dotknięciu na **Dodaj nowe** (rys.3) pojawią się grupy jednostek (Załączanie, Ściemnianie i Rolety). Wybierz sekcję, w której znajduje się nazwa która ma zostać dodana do grupy (rys.4). Wyświetli się menu z utworzonymi nazwami.

Wybierz odpowiednią nazwę (rys.5) i kolejnym naciśnięciem zadefinjuj wymaganą funkcję (rys.6).

RF Touch powróci do wyświetlenia grup jednostek (Załączanie, Ściemnianie i Rolety - rys.7), - można kontynuować przypisywanie. Dotykiem na **Dodane odbiorniki** (rys. 8) można **Usunąć** urządzenie (rys. 10) lub zmienić jego funkcję.

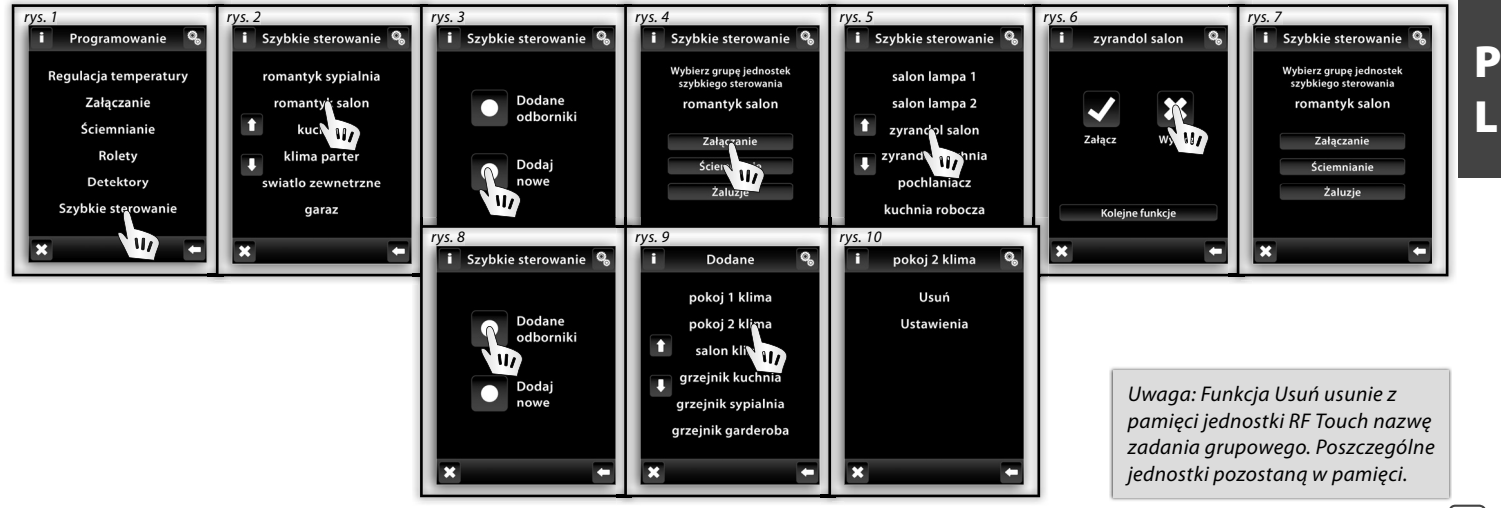

#### Ustawienia / Wyświetlacz (rys. 1-2)

- Tło: wybór koloru tła ekranu (czarny, niebieski, zielony, fioletowy).
- Wygaszenie ekranu: ustawienie jasności (25%, 50%, 75%, 100%), aktywacja następuje po określonym czasie: 15 sek., 30 sek., 1 min., 30 min.
- Tryb spoczynku: ustawienie czasu po którym następuje całkowite wygaszenie ekranu. RF Touch przechodzi w tryb uśpienia po określonym czasie: 0 min., 10 min., 15 min., 20 min.
- Kalibracja ekranu: w rogach wyświetlacza pojawi się niewielki krzyżyk. W celu kalibracji należy nacisnąć dwa razy na miejsce, w którym symbol się pojawia, aż do zakończenia kalibracji. Kalibracji wyświetlacza dokonuje się podczas resetu jednostki lub po odłączeniem napięcia zasilania i ponownym jego podłączeniu. Po ponownym podłączeniu kalibracji na ekranie pojawi się ekran domyślny.

#### Ustawienia / Inne (rys. 3-4)

**Zmiana hasła:** służy do zmiany hasła dającego dostęp do **menu Ustawienia**. Zmiany hasła (rys. 5) dokonuje się poprzez podanie starego (domyślne hasło RF Touch to: 1111), a następnie wpisaniu (i potwierdzeniu) nowego. Wprowadzenie zmian następuje po naciśnięciu ikony **ok** (rys. 6).

Ø,

Reset urządzenia: aby wykonać reset urządzenia niezbędne jest podanie hasła 1234 (rys. 7). Hasła tego nie można zmienić. Po podaniu hasła należy potwierdzić decyzję (rys. 8). Reset powoduje przywrócenie jednostce RF Touch ustawień fabrycznych. Potwierdzeniem OK bez wprowadzenia hasła RF Touch restartuje się (ustawienia pozostaną bez zmian).

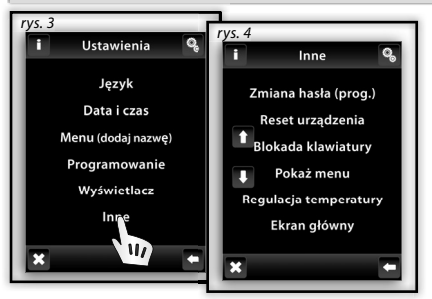

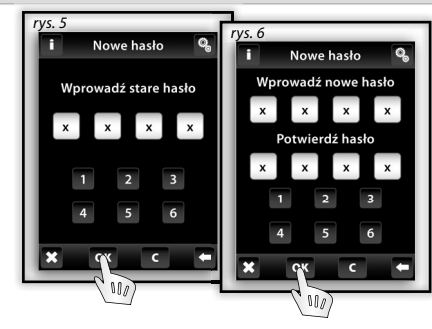

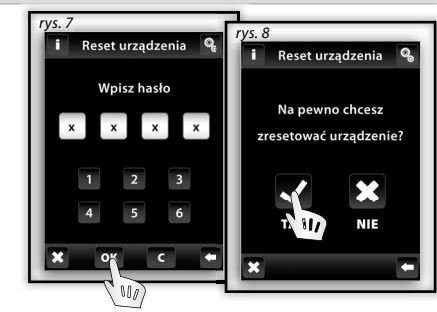

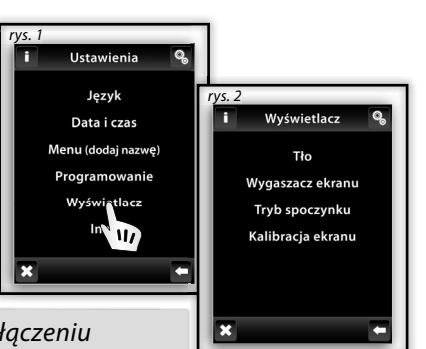

Ø,

#### Ustawienia / Inne (rys. 1)

- Blokada klawiatury: służy do zabezpieczenia przed przypadkowym sterowaniem za pomocą RF Touch (rys. 2). Aby odblokować ekran należy dwa razy nacisnąć na ikonę kłódki (rys. 3).
- Pokaż menu: pozwala edytować widok menu głównego ukrywając nieużywane sekcje (np.: Detektory, Ściemnianie, rys. 4-5). Jeżeli odznaczone zostaną wszystkie sekcje, w menu głównym pojawią się jedynie nazwy urządzeń (rys. 6). Jest to dobry wybór w przypadku małej (max. 7) liczby jednostek sytemu RF.
- Regulacja temperatury (rys. 7): wybór skali temperatury (°C / °F), ustawienia Histereza Regulacja temperatury: górny i dolny próg w zakresie 0.5 5°C (rys. 8), ustawienie offsetu temperaturowego (w celu likwidacji błędów pomiaru) od -5 do +5°C, wybór funkcji termostatu (Regulacja temperatury / chłodzenie).
- Ekran główny: ustawienie parametrów okien szybkiego wyboru (rys. 9-10). Trzy okna na dole ekranu głównego (lewe, środkowe i prawe) służą do sterowania z wysokości ekranu głównego najczęściej używanymi urządzeniami/funkcjami.

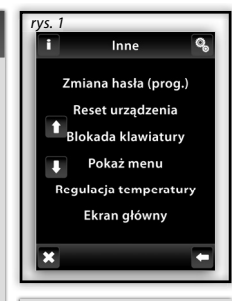

Uwaga: Offset jednostki RFTC-10/G ustawia się bezpośrednio na niej.

Ekran główny

vs 9

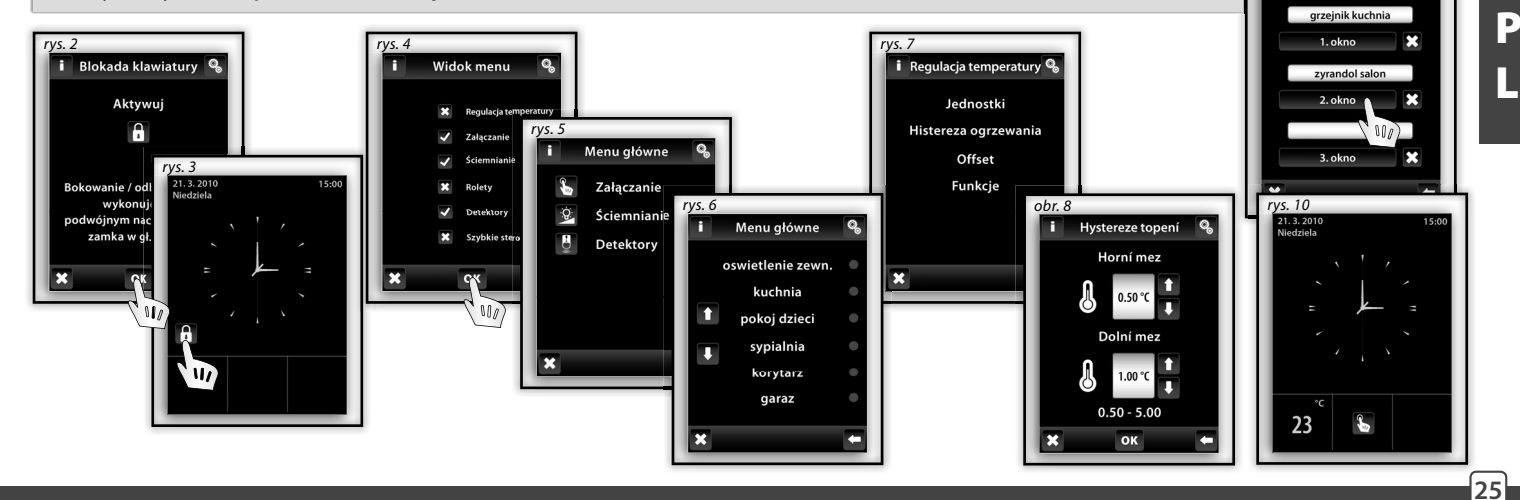

# **STEROWANIE / REGULACJA TEMPERATURY**

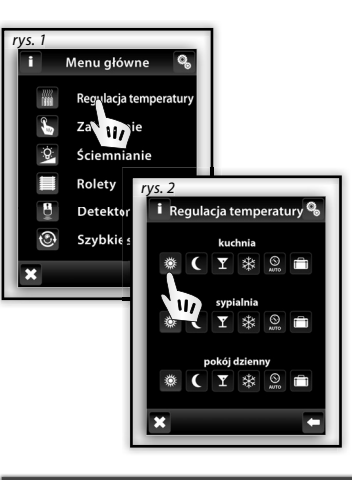

#### Sterowanie / Regulacja temperatury

Menu Regulacja temperatury (rys. 1) przeznaczone jest do ustawienia sterowania ogrzewania. Dotykiem na Regulacja temperatury wchodzi się do menu dodanych stref (rys. 2). Tryb normalny C Tryb ekonomiczny Tryb party Tryb przeciw zamarznięciu Tryby proponują ustawioną temperaturę, którą można dla odpowiedniego trybu w pomieszczeniu(strefie) zmienić wg lokalnych warunków. Aktywacją odpowiedniego trybu zostanie uruchomiona regulacja wg ustawionych temperatur. Dotykiem na dowolną z ikon aktywujemy wybrany tryb dla wybranej strefy grzewczej.

22222 NANA

,2222 1999

Tryb przeciw zamarznięciu przeznaczony jest do utrzymania min. temperatury w zakresie 5 - 15°C.
 Program grzewczy służy do ustawienia działania określonego trybu na przestrzeni całego tygodnia.
 Tyrb wakacyjny służy do przerwania działającego programu ogrzewania lub narzucenia innego trybu.
 Uwaga: ustawienia jednostek temperatury (°C / °F) dokonuje się w menu Ustawienia/Inne/ Regulacja temperatury.

#### Regulacja temperatury / Zmiana temperatury trybów

Do edytowania trybu wybierz przycisk ustawienia 🔹 (rys.3) i następnie odpowiedni tryb, który będzie edytowany (rys.4) - Tryb normalny, Ekonomiczny, Party lub Przeciw zamarznięciu. Na wyświetlaczu, obok ikony 🜡 wyświetli się aktualna i ustawiona temperatura załączenia wybranego trybu. Dotykając przycisku ustawienia pojawi się ekran pozwalający zmienić ustawienia temperatury. Strzałkami 1 / 1 można ustawić wymagany poziom temperatury (przytrzymanie ikony powoduje automatyczną, szybką zmianę wartości). Do zatwierdzenia nowych ustawień służy ikona OK ok

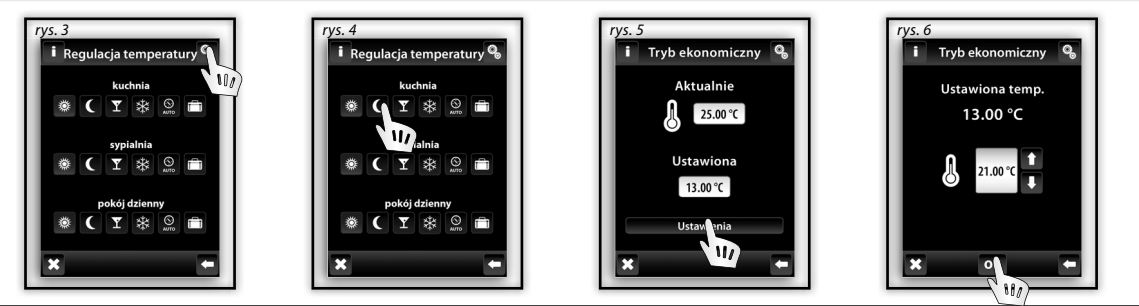

#### Regulacja temperatury / Program grzewczy

Dotykiem na Ustawienia wejdź do trybu edytowania odpowiedniej strefy grzewczej (rys. 1). Wybierz rogram grzewczy w którym ustawiamy program czasowy i temperaturę (rys. 2). Na ekranie pojawią się okna pozwalające na ustawienie zakresów czasowych (czas załączanie i wyłączanie – edycja godzin i minut) i temperatury (rys. 3). O tym, która wartość jest aktualnie zmieniana informuje ikona wskaźnika . Zmian wartości dokonuje się za pomocą ikon strzałek / . Wybrana wartość temperatury znajduje się obok ikony . Uwaga: przytrzymanie ikony strzałek powoduje automatyczną, szybką zmianę danej wartości. Ikony znajdujące się koło poszczególnych dni tygodnia informują o tym, czy w danym dniu program jest aktywny. Ikona oznacza aktywację programu, ikona jego wyłączenie. Dotknięcie ikony powoduje jej przełączenie i włączenie / wyłączenie programu w danym dniu. Zatwierdzenia ustawień dokonuje się przyciskiem . Aby ustawić kolejne programy ogrzewania, należy kontynuować programowanie. Uwaga: w każdym dniu może być aktywnych do pięciu programów, lecz nie mogą się one pokrywać w czasie (rys. 5). Ustawienie programu o północy i przez północ- patrz strona 37. **Wydarzenia dzienne** (rys. 4) – naciskając na ikonę można zmienić podgląd przedziałów czasowych na podgląd temperatury danych programów (rys. 5-6). Aby usunąć program czasowy wystarczy odznaczyć wykres czasu/temperatury (rys. 6), a następnie kliknąć znajdującą się na dole ikonę kosza . Jeżeli nie zostaną oznaczone żadne programy czasowe, to naciśnięcie na ikonę kosza spowoduje usunięcie wszystkich programów występujących w danym dniu.

Wydarzenia tygodniowe (rys. 7-8) – pokazuje programy czasowe na przestrzeni tygodnia. Kliknięcie na ikonę kosza 🛍 spowoduje wymazanie wszystkich programów czasowych.

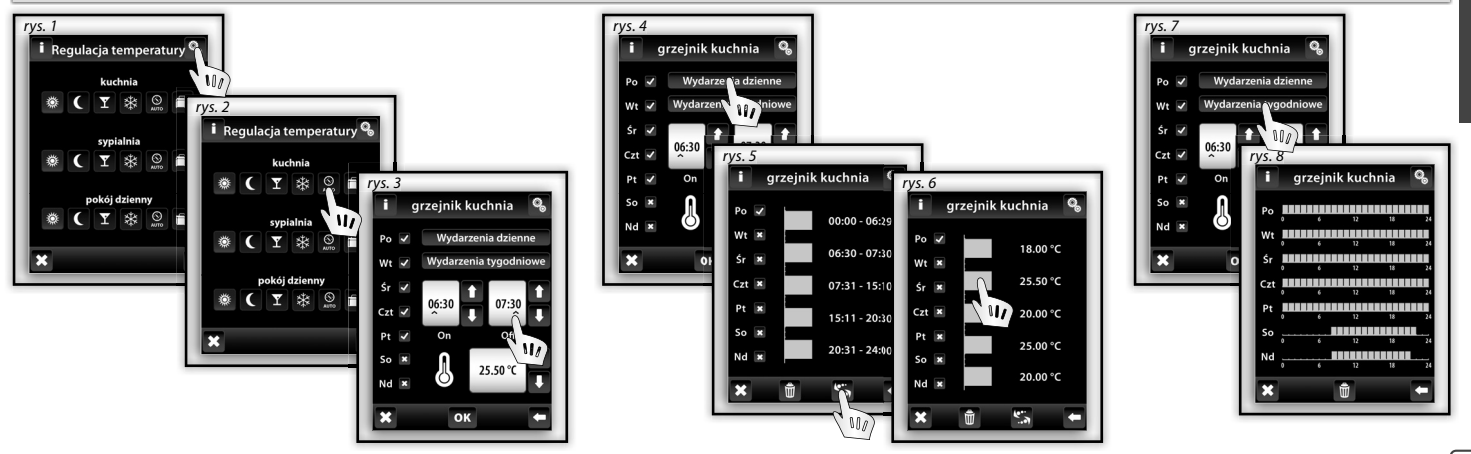

P

#### Regulacja temperatury / Tryb wakacyjny

Tryb wakacyjny służy do czasowego zawieszenia programów ogrzewania.

Po kliknięciu na **Tryb wakacyjny** (rys. 1) następuje przejście do ekranu ustawień początku programu – należy podać dzień, miesiąc i rok kiedy program ma zastać włączony. Po zatwierdzeniu ustawień (przyciskiem ok) pojawi się ekran ustawień końca programu wakacyjnego, gdzie także określa się dzień, miesiąc i rok. Ustawienia zatwierdza się dotykając ikony ok Klikając na **Przegląd** (rys. 3) można zobaczyć ustawienia programu wakacyjnego.

Uwaga: dla programu wakacyjnego można określić do pięciu przedziałów czasowych, które nie mogą się pokrywać.

W czasie działania programu wakacyjnego aktywny jest tryb ekonomiczny. Aby usunąć jeden z przedziałów należy go zaznaczyć (rys. 4), a następnie kliknąć na ikonę kosza . Jeżeli nie zostanie wybrany żaden z przedziałów czasowych, klikniecie ikony kosza usunie wszystkie interwały czasowe programu wakacyjnego.

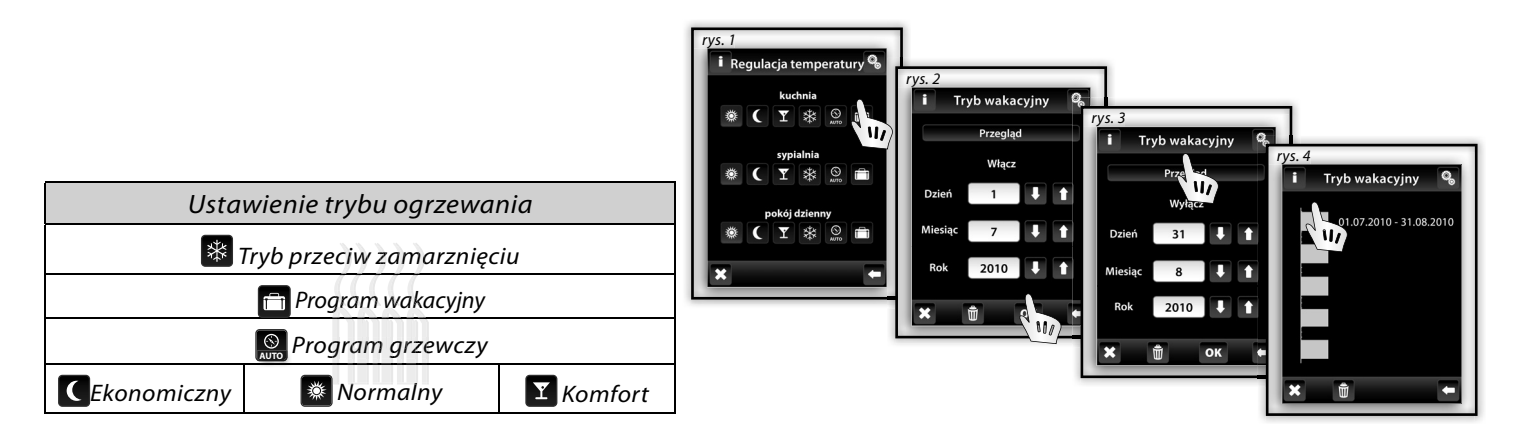

Uwaga: W jednostce RF Touch można ręcznie ustawić pożądaną temperaturę. Zmiana ta jest ważna do czasu dowolnej zmiany Programu ogrzewania lub wyboru Programu wakacyjnego. W jednostce RFTC-10/G można ręcznie (bezpośrednio w jednostce) ustawiać pożądaną temperaturę. Zmiana ta jest ważna do kolejnej zmiany programu ogrzewania w RF Touch.

# STEROWANIE / REGUIACJA TEMPERATURY

#### Regulacja temperatury / RFATV-1

Do edytowania trybu wybierz przycisk ustawienia 🕄 (rys.1) i następnie odpowiedni tryb, który będzie edytowany (rys.2) - Zwykły, Ekonomiczny, Goście lub tryb Wakacyjny.

Funkcja detekcji otwarcia okna (rys.4) nadzoruje szybką zmianę temperatury w przypadku otwarcia okna i zamyka siłownik na wcześniej ustawiony czas.

Wybrać można jeden z 3 poziomów czułości detektora otwarcia okna lub funkcję wyłącz.

- Niska czułość – spadek temperatury o więcej jak 1,2°C /min.

- Średnia czułość – spadek temperatury o więcej jak 0,8°C /min.

- Wysoka czułość – spadek temperatury o więcej jak 0,4°C /min.

Detekcja okna (rys.5) – zielona kropka wyświetla przerwę w grzaniu na określony czas w przypadku, że doszło do wykrycia otwarcia okna. Status (rys.5) – Status 0 oznacza prawidłową funkcję siłownika, podczas ciągłego wyświetlania innej wartości kontaktuj się z producentem. Czas przerwy (rys.6) – tu ustawia się czas, na który zamykany jest zawór, w przypadku że jest wykryte otwarcie okna.

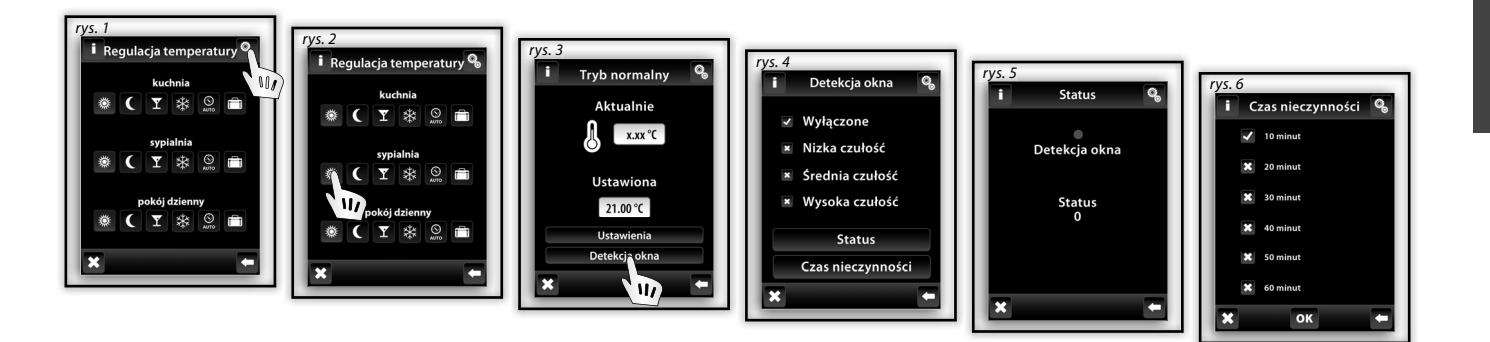

Uwaga: Jeżeli jest w instalacji więcej siłowników RFATV-1 i powiązane są do jednego aktora do załączania poprzez jednostkę RF Touch, to RF Touch wyślę komendę dla wyłączenia ogrzewania aż po osiągnięciu wymaganej temperatury we wszystkich siłownikach.

29

1111

# STEROWANIE / ZAŁĄCZANIE

#### Menu główne / Załączanie

Menu załączanie służy do konfiguracji jednostek z możliwością załączania. Po dotknięciu na nazwę **Załączanie** (rys. 1) pojawi się lista z utworzonymi nazwami. Znajdujące się przy nazwach sygnalizatory informują o stanie wyjścia (zielony – włączone, czerwony – wyłączone). Wybranie którejkolwiek z nazw spowoduje przejście do ekranu sterowania (rys. 2) gdzie znajdują się funkcje: **Załącz Wyłącz**.

#### Załączanie / Funkcje

Naciskając przycisk **Kolejne funkcje** (rys.3) pokazuje się okno z dodatkowymi możliwościami (rys. 4). Z funkcji dodatkowych można skorzystać tylko w przypadku jednostek wielofunkcyjnych, takich jak: RFSA-61B, RFSA-62B, RFSA-661M, RFSA-66M.

- Impuls pierwsze dotknięcie na ikonę **┸** załączy urządzenie, kolejne dotknięcie wyłączy.
- **Przycisk** dotknięcie i trzymanie ikony 🗷 spowoduje załączenie urządzenia, puszczenie wyłączy.
- **Opóźniony start** wywołanie tej funkcji Spowoduje załączenie jednostki po upływie określonego czasu.
- □ **Opóźnione wyłączenie** wywołanie tej funkcji spowoduje wyłączenie jednostki po upływie określonego czasu.

Czas opóźnienia może wynieść od 2 sek. do 60 min. Aby ustawić zwłokę, należy nacisnąć na oknie wskazującym czas (rys. 5) tak, by pojawił się wskaźnik 🔨 , a następnie ustawić pożądaną wartość za pomocą strzałek 🚺 / 🖳

Uwaga: przytrzymanie ikony strzałek powoduje automatyczną, szybką zmianę danej wartości. Ustawienia zapisuje się naciskając na ikonę 喀

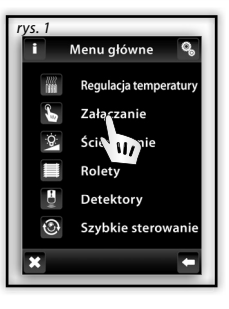

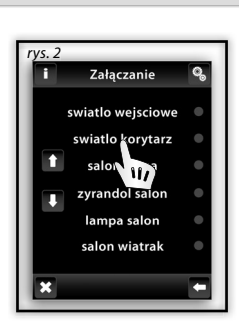

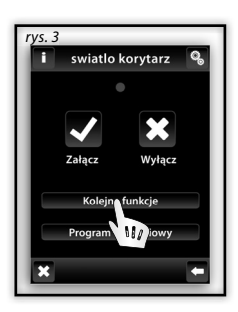

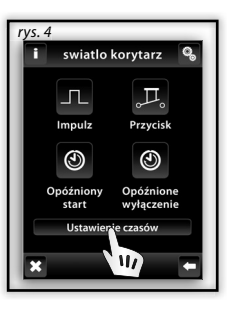

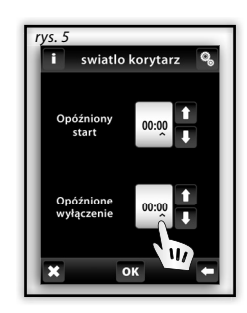

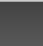

L

# STEROWANIE / ZAŁĄCZANIE

#### Menu główne / Łączenie / RFDAC-71B

Jeżeli w menu Łączenie wybrana zostanie nazwa, do której przypisany jest aktor RFDAC-71B wyświetlą się funkcje podstawowe:

■ Załącz ■ Wyłącz. Krótkie naciśnięcia na strzałki ▲ / ➡ ikony Regulacja ➡ pozwalają na ustawienie wymaganej wartość (rys. 3). Po dotknięciu na ■ polecenie zostanie wykonane.

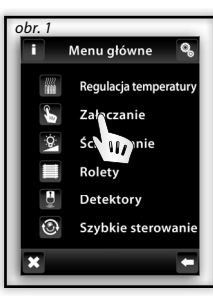

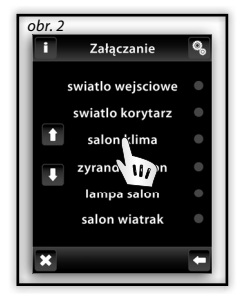

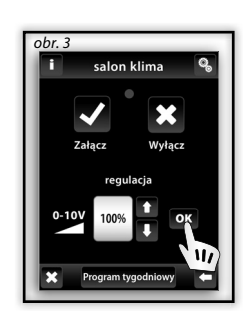

31

#### Załączanie / Program tygodniowy

Program tygodniowy służy do ustawienia automatycznego działania jednostki do załączania. Po dotknięciu **Programu tygodniowego** (rys. 1a-b) pokaże się okno ustawień. Po kliknięciu na okno pokazujące czas i pojawieniu się wskaźnika 🔨 , za pomocą strzałek 🚺 / 🗖 można ustawić czas załączenia i wyłączenia.

Uwaga: przytrzymanie ikony strząłek powoduje automatyczna, szybka zmiane danej wartości.

Ikony znajdujące się obok poszczególnych dni tygodnia (rys. 2) informują o tym, czy w danym dniu program jest aktywny. Ikona 🗹 oznacza aktywację programu, ikona 🖾 jego wyłączenie. Dotknięcie ikony <u>pow</u>oduje jej przełączenie i włączenie/wyłączenie programu w danym dniu. Zatwierdzenia ustawień dokonuje się przyciskiem ok. Aby ustawić kolejne programy ogrzewania, należy kontynuować programowanie. Uwaga: w każdym dniu może być aktywnych do pięciu programów, lecz nie mogą się one pokrywać w czasie (rvs. 4) Ustawienie programu o północy i przez północ- patrz strona 37.

**Przegląd dzienny / tygodniowy** pokazuje działanie programówzałączania dla danego urządzenia. Aby usunąć program załączania należy wejść do przeglądu dziennego (rys. 3) i odznaczyć wykres interwału czasowego (rys. 4), a następnie kliknąć znajdującą się na dole ikonę kosza 🛍. Jeżeli nie zostaną oznaczone żadne programy załączania, to klikniecie na ikonę kosza 🛍 spowoduje usunięcie wszystkich programów występujących w danym dniu. Wydarzenia tygodniowe (rys. 5-6) – pokazuje programy czasowe na przestrzeni tygodnia. Kliknięcie na ikonę kosza 🛍 spowoduje wymazanie wszystkich programów czasowych.

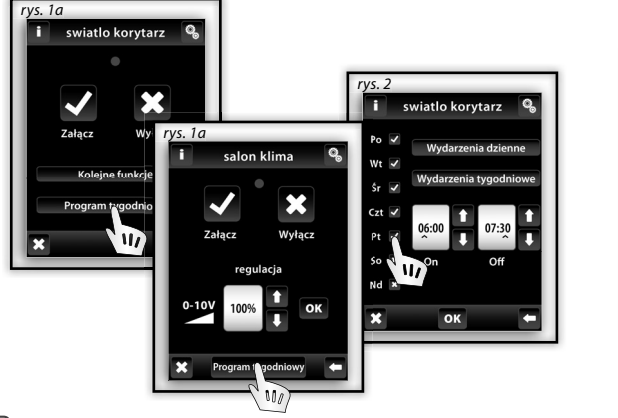

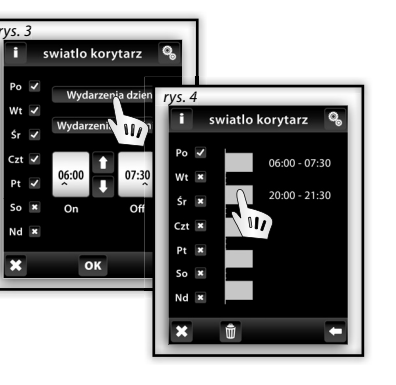

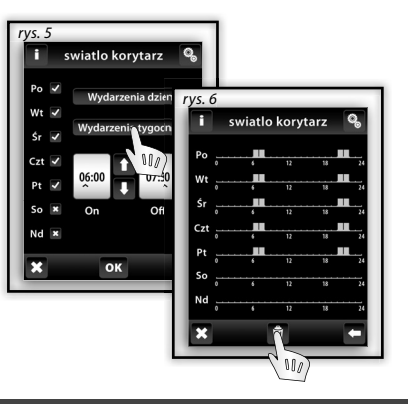

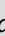

# STEROWANIE / ŚCIEMNIANIE

#### Menu główne / Ściemnianie

Menu **Ściemnianie** przeznaczone jest dla wszystkich oświetleń w przypadku których istnieje możliwość sterowania natężeniem (obciążenia R, L, C). Po kliknięciu na sekcję **Ściemnianie**  $\stackrel{\circ}{\longrightarrow}$  pojawi się lista wcześniej zdefiniowanych nazw (rys. 2). Znajdujące się przy nazwach sygnalizatory informują o stanie poszczególnych styków:  $\Box$  zielony – załączone,  $\Box$  czerwony – wyłączone.

### Ściemnianie / Funkcje

Po kliknięciu na wybraną (rys. 2) nazwę pojawi się okno funkcji. Funkcje te to: **Włącz Wyłącz**, a także ściemnianie W przypadku tej ostatniej, korzystając ze strzałek / , , można ustawić dowolny poziom natężenia oświetlenia (rys. 3). Aby wprowadzić zmiany należy je zatwierdzić. Ikona informuje o tym, że poziom natężenia został określony za pomocą innego nadajnika (rys. 4).

*Kolejne funkcje* – funkcje których można używać tylko przy sterowaniu jednostka do ściemniania: RFDA-71B oraz jednostką analogową: RFDAC-71B.

- 🔲 Czas rozjaś. dotknięcie na 🟝 aktywuje płynne rozjaśnianie oświetlenia w ustawionym czasie.
- 🗆 Czas ściemn. dotknięcie na 🖄 aktywuje płynne ściemnianie w ustawionym czasie.

W ustawieniach definiuje się czas dla funkcji **Czas rozjaś.** i **Czas ściemn.** 

Ściemnianie

swiatlo weisciowe

swiatlo korvtarz

lampa korytarz zyrandol salon

Czas można ustawić w przedziale od 2 sek. do 60 min. Należy nacisnąć na oknie wskazującym czas (rys. 5) tak, by pojawił się wskaźnik , a następnie ustawić pożądaną wartość za pomocą strzałek 1 / . Zmiany zostaną wprowadzone po zatwierdzeniu ich ok. Uwaga: przytrzymanie ikony strzałek powoduje automatyczną, szybką zmianę danej wartości.

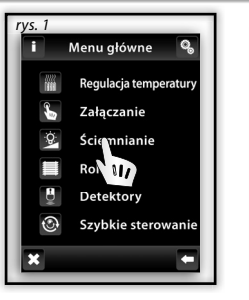

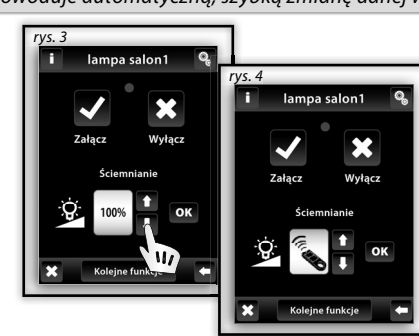

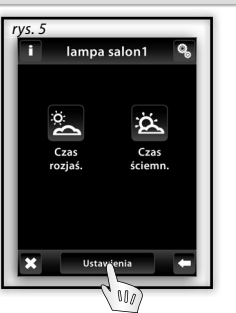

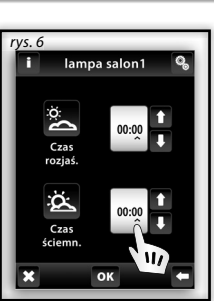

#### Ściemnianie/ RFDA-73M, RF RGB LED-550

Ekran RGB składa się z kilka przycisków.

Długie naciśnięcie (dotyk) przycisku ON/OFF steruje się ustawienie kolorów RGB i poziomu natężenia oświetlenia - włącz/wyłącz Przyciski 🐼 🐼 w górnej części ekranu mają funkcję ustawienia poziomu natężenia oświetlenia od 0-100% z krokiem 5% (patrz wskażnik <u>ustaw</u>ialnego poziomu w %).

Przyciski 🔊 🔊 w dolnej części ekranu mają funkcję ustawienia koloru i szybkiego sterowania RGB oświetleniem. Przyciski mają funkcję zablokowania. Przy naciśnięciu przycisku 🛐 "włączenie do białego" automatycznie ustawi analogowe wejścia do maks. wartości poszczególnych kolorów, co na wyjściu RGB będzie widać mieszaniem koloru, tzn. że wyjściowy kolor będzie biały. Później ustawiamy już tylko poziom natężenia na wyjściu. Po naciśnięciu (dotyku) przycisku 🚳 "włączenie do koloru RGB" automatycznie odblokuje przycisk 💽 "włączenie do białego" i przycisk ustawienia "włączenie do koloru wg RGB" sie zablokuje. Teraz można ustawić wartości analogowych wejść poszczególnych kolorów RGB wg ustawienia kursora w kolorowym kółku RGB na ekranie RF Touch.

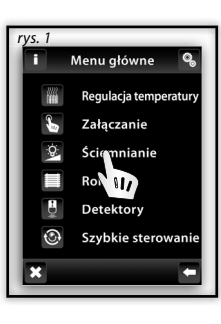

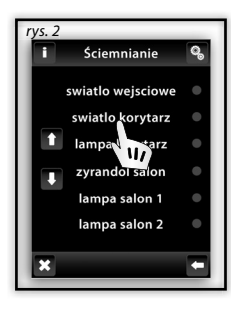

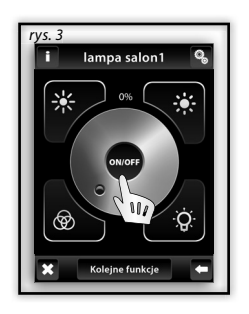

ġ.

35

# **STEROWANIE / ROLETY**

#### Menu główne / Rolety

Sekcja **Rolety** służy do sterowania wszelkiego typu żaluzjami, markizami, roletami, bramami i drzwiami garażowymi wyposażonymi w styki krańcowe. Klikając na **Rolety** (rys. 1) pokaże się lista wcześniej zdefiniowanych nazw (rys. 2). Znajdujący się pośrodku ikon sygnalizator informuje o stanie urządzenia: zielony – Rolety otwarte, czerwony – Rolety zamknięte.

#### Rolety / Funkcje

Klikając na wybraną nazwę/ opis pokażą się funkcje: 🛛 🖬 Do góry 🔅 🔲 Na dół.

Przed wprowadzeniem ustawień należy zmierzyć czas "t" ruchu urządzenia z pozycji początkowej do końcowej.

Przytrzymaj ikonę **Do góry** przez dłużej niż 3 sekundy aby urządzenie osiągnęło pozycję końcową. Następnie należy przytrzymać ikonę **Na dół** mierząc jednocześnie czas ruchu **"t**" urządzenia, do póki to nie osiągnie pozycji początkowej.

Przejdź do ustawień i za pomocą strzałek 1 / I określ czas dla danego urządzenia. Czas ten należy wprowadzić w odpowiednich miejscach dla **Wykorzystanie** i **Obciążenie**, a jego wartość powinna wynosić **"t" + 2 sek** (rys. 4). Wprowadzone zmiany należy zatwierdzić naciskając ikonę ok.

Uwaga: przytrzymanie ikony strzałek powoduje automatyczną, szybką zmianę danej wartości.

Krótkim dotykiem na 🖬 Do góry lub 🖾 Na dół można sterować ruchem urządzenia w danym kierunku. Dotyk dłuższy niż 3 sekundy powoduje samoczynny ruch mechanizmu, aż do osiągnięcie którejś z pozycji krańcowych.

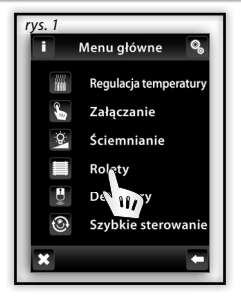

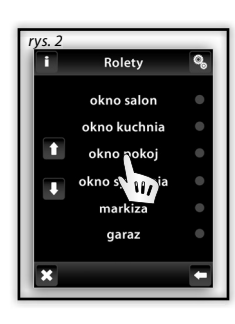

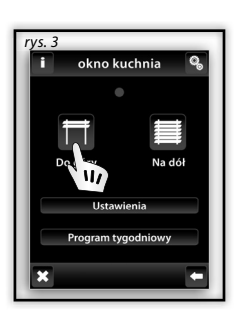

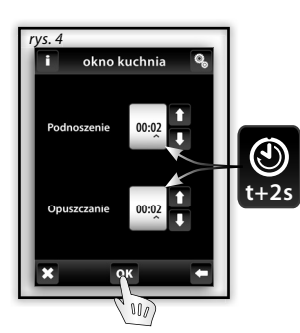

# **STEROWANIE / ROLETY**

#### Rolety / Program czasowy

**Program tygodniowy** służy do ustawienia automatycznego działania urządzeń na cały tydzień. Po dotknięciu na **Program tygodniowy** (rys. 1) pokaże się menu ustawień. Dotknij na ikonę czasu, aż pokaże się wskaźnik, a następnie, przy pomocy strzałek / Justaw czas otwierania i zamykania (przytrzymanie ikony powoduje automatyczną, szybką zmianę wartości). Ikony znajdujące się koło poszczególnych dni tygodnia (rys. 2) informują o tym czy w danym dniu program jest aktywny. Ikona oznacza aktywację programu, ikona jego wyłączenie. Dotknięcie ikony powoduje jej przełączenie i włączenie/wyłączenie programu w danym dniu. Ustawienia programu tygodniowego należy zatwierdzić naciskając na ikonę or. Aby ustawić kolejne programy sterowania żaluzjami należy kontynuować programowanie. W każdym dniu może być aktywnych do pięciu programów, ale żadne z nich nie mogą się pokrywać. Ustawienie programu o północy i przez północ- patrz strona 37. **Wydarzenia dzienne / tygodniowe** pokazują istniejące programy czasowe dla danego dnia, bądź całego tygodnia. Aby usunąć program czasowy należy wejść do przeglądu dziennego (rys. 3) i odznaczyć wykres interwału czasowego (rys. 4), a następnie kliknąć znajdującą się na dole ikonę kosza . Jeżeli nie zostaną oznaczone żadne programy czasowe, to klikniecie na ikonę kosza spowoduje usunięcie wszystkich programów występujących w danym dniu. **Wydarzenia tygodniowe** (rys. 5-6) – pokazuje programy czasowe na przestrzeni tygodnia. Klikniecie na ikone kosza spowoduje wymazanie wszystkich programów czasowych.

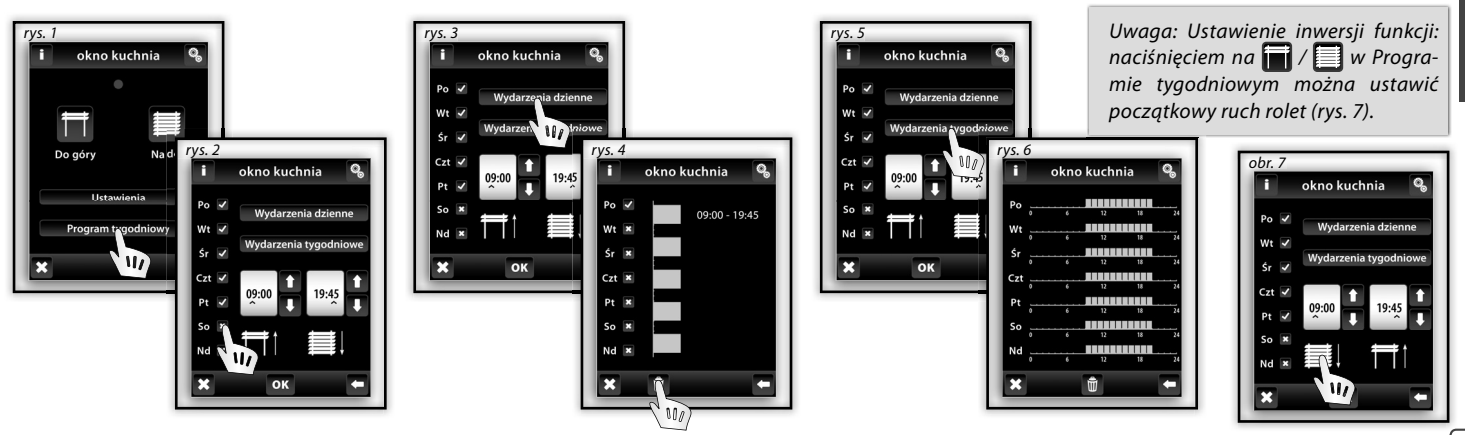

# **STEROWANIE / DETEKTORY**

#### Menu główne / Detektory

*Menu detektory* służy do wizualizacji i sterowania urządzeniami przy pomocy czujników. Po dotknięciu na tę sekcję 🗒 (rys.1) pojawi się lista utworzonych wcześniej nazw.

#### **Detektory - Dwustanowe**

Wizualizacja stanu czujników dwustanowych (JA-81M - drzwiowy, JA-82M - oknienny):

□ *zielone - otwarty* □ *czerwone - zamknięty* 

- JA-81M i JA-82M można wykorzystać na dwa sposoby:
  - informacja o stanie (otwarty / zamknięty) np. otwarcie okna (bez łączenia z jednostką do załączania)
  - powiązanie z wielofunkcyjną jednostką do załączania, która reaguje na stan czujnika (otwarcie / zamknięcie) – np.: zapalenie światła po otwarciu drzwi. Dotykając na nazwie detektora (rys. 3) można wyświetlić listę urządzeń, z którymi jest on powiązany. Klikając nazwę urządzenia pokazuje się menu ustawień (rys. 4).

Przy zamknięciu (brak):

Przy otwarciu (alarm):

Wyłącz - natychmiastowe wyłączenie.

Opóźnione wyłączanie - wyłączenie po określonym czasie.

Włącz - natychmiastowe włączenie.

Opóźnione załączanie - włączenie po określonym czasie.

Ustawienia należy zatwierdzić klikając na ok (rys. 4).

Uwaga: opóźnienia są ustawiane w konfiguracji powiązanego urządzenia.

#### **Detektory - Jednostanowe**

Detektor jednostanowy JA-80P nie posiada wizualizacji i jest przeznaczony tylko do powiązania z jednostkami wielofunkcyjnymi. Po dotknięciu na nazwę czujnika pokaże się informacja o powiązanym z nim urządzeniu.

Uwaga: dla czujnika zostaje automatycznie przypisana funkcja opóźnionego wyłączania. Opóźnienie ustawia się w konfiguracji powiązanego urządzenia.

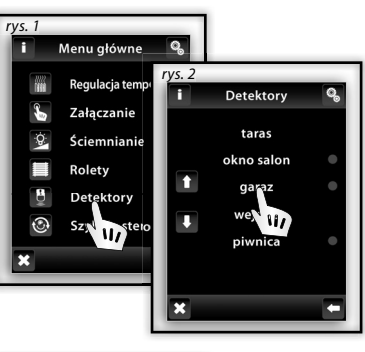

!

1

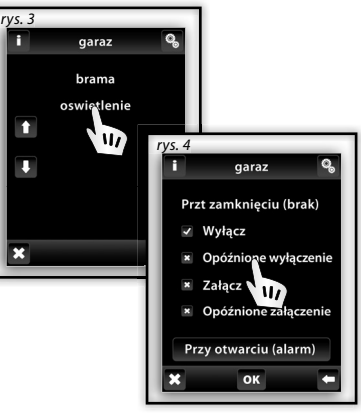

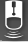

# **STEROWANIE / SZYBKIE STEROWANIE**

#### Sterowanie / Szybkie sterowanie

Menu Szybkie sterowanie służy do grupowego załączania urządzeń.

Po dotknięciu na **Szybkie sterowanie** (rys. 1) wyświetli się lista nazw wytworzonego już menu (rys.2).Po dotknięciu na nazwę wyświetli się lista wyboru (rys. 3)

- Aktywuj aktywuje przypisane do zadania jednostki.
- Deaktywuj wszystkie jednostki wykonają funkcję OFF (wyłączenie).

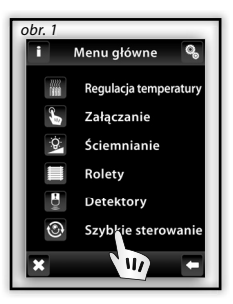

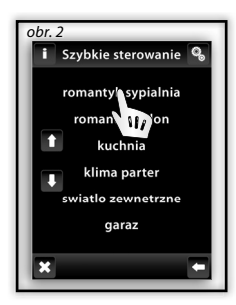

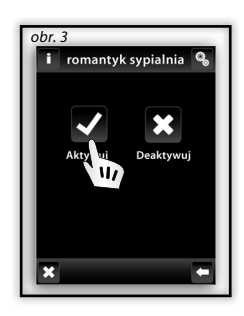

**t** ()

#### Komunikaty błędów jednostki RF Touch

W przypadku nieprawidłowego działania lub niepełnego wykonywania zadań, na ekranie pojawią się komunikaty o błędach.

| Komunikat błędu                                                             | Rozwiązanie                                                                                                 |  |  |
|-----------------------------------------------------------------------------|----------------------------------------------------------------------------------------------------|--|--|
| Można zdefinioweć maks. 40 pomieszczeń.                                     | Nie można zdefiniować więcej niż 40 nazw obiektów.                                                          |  |  |
| Zapisywanie nie powiodło się.                                               | Zapisz ponownie.                                                                                            |  |  |
| Usuwanie nie powiodło się.                                                  | Zapisz ponownie.                                                                                            |  |  |
| Nie wybrano jednostki.                                                      | Przypisz wybrane urządzenie.                                                                                |  |  |
| Dwa programy czasowe pokrywają się w jednym dniu.                           | Wprowadź nowe ustawienia.                                                                                   |  |  |
| W danym dniu nie ma już dostępnych programów czasowych.                     | Nie można dodać więcej.                                                                                     |  |  |
| Nie wybrano dnia.                                                           | Wprowadź nowe ustawienia.                                                                                   |  |  |
| Czas włączenia nie może być większy niż czas wyłączenia.                    | Wprowadź nowe ustawienia.                                                                                   |  |  |
| Do pomieszczenia jest już przypisana jednostka. Wybierz inne pomieszczenie. | Jedna jednostka może być przypisana tylko do jednej nazwy urządzenia<br>(za wyjątkim Szybkiego sterowania). |  |  |
| Do pomieszczenia jest już przypisana taka nazwa.                            | Wprowadź nową nazwę.                                                                                        |  |  |
| Na liście jednostek jest już taki adres. Wpisz inny adres.                  | Wpisz poprawne dane.                                                                                        |  |  |
| Należy podać pełny adres.                                                   | Wpisz jeszcze raz poprawne dane.                                                                            |  |  |
| Zamiast temperatury widać: xxx.                                             | Nie zaprogramowano jednostki.<br>Doszło do awarii aktora/czujnika.<br>Błędna komunikacja.                   |  |  |
| Można zdefinioweć maks. 40 urządzeń.                                        | Nie można zdefiniować więcej niż 40 urządzeń.                                                               |  |  |
| Data włączenia nie może być taka sama, jak data wyłączenia.                 | Wprowadź nowe ustawienia.                                                                                   |  |  |
| Data włączenia nie może być większa niż data wyłączenia.                    | Wprowadź nowe ustawienia.                                                                                   |  |  |
| Wszystkie 5 programów jest już zajęte.                                      | Nie można dodać więcej.                                                                                     |  |  |

#### Komunikaty błędów jednostki RF Touch

| Komunikat błędu                                                                               | Rozwiązanie                                                                                                    |  |
|-----------------------------------------------------------------------------------------------|----------------------------------------------------------------------------------------------------|--|
| Do pomieszcznia nie przypisano żadnego urządzenia.                                            | Przypisz jednostkę.                                                                                                    |  |
| Grupa jest już przypisana.                                                                    | Wprowadź nowe ustawienia.                                                                                                    |  |
| Niepełny obraz na wyświetlaczu - nie można sterować.                                          | Przeprowadź kalibrację (odłącz zasilanie, po ponownym podłączeniu naciś-<br>nij na ekran w momencie gdy pojawi się logo RF Touch. Kalibracji dokonuje<br>się podwójnym naciśnięciem na pojawiające się w rogach ekranu krzyżyki). |  |
| Błąd pamięci EPROM!                                                                           | Skontaktuj się z producentem.                                                                                                    |  |
| Błąd układu RTC!                                                                              | Skontaktuj się z producentem.                                                                                                    |  |
| Błąd układu AT45!                                                                             | Skontaktuj się z producentem.                                                                                                    |  |
| Ustawienie programu o północy i przez północ- o godz.00:00 aktor nie<br>wykonuje żadną akcję. | - ustawienie czasu przez północ: ustaw wymagany czas załączenia i czas<br>wyłączenia ustaw na 00:00, kolejny dzień ustaw czas załączenia 00:00 i<br>ustaw wymagany czas wyłączenia                                                |  |
|                                                                                               | - ustawienie czasu na północ: ustaw wymagany czas załączenia i czas<br>wyłączenia ustaw na 23:59                                                                                                    |  |
|                                                                                               |                                                                                                    |  |
| Zapomniałeś hasła?                                                                            | W celu dalszych działań skontaktuj się z producentem.                                                                                                    |  |

#### Informacje ogólne

Ze względu na właściwości sygnału radiowego podczas instalacji systemu RF Control należy przestrzegać prawidłowego rozmieszczenia urządzeń, mając na względzie specyfikację budynku. System RF Control przeznaczony jest do montażu wewnątrz budynków. Urządzenia nie mogą być instalowane na zewnątrz i w miejscach wilgotnych; nie można ich umieszczać w szafach metalowych i plastikowych z metalowymi drzwiami – powodują one ekranowanie sygnału radiowego i brak łączności. System RF Control nie jest przeznaczony do sterowania urządzeniami podtrzymującymi życie i niebezpiecznymi, takimi jak: pompy, grzejniki bez termostatów, windy, podnośniki itp. – transmisja radiowa może zostać zakłócona, co uniemożliwi zdalne sterowanie. RF Control nie nadaje się do stosowania w warunkach przemysłowych.

- Należy unikać dużych zmian temperatury i wilgoci. W przypadku gwałtownej zmiany temperatury, przed zainstalowaniem należy pozostawić jednostkę RF Touch na co najmniej 2 godziny w pomieszczeniu gdzie będzie montowana. Zapobiega to zawilgoceniu urządzenia i zwarciom.

- W pobliżu urządzenia nie należy używać materiałów łatwopalnych.

Graficzne wyświetlenie stanu styku / urządzenia (czerwona/zielona LED) ma charakter wyłącznie informacyjny i jest uzależnione od ilości przetwarzanych informacji lub kombinacji kilku jednostek RF Touch i RF Pilot.

Funkcja bezpieczeństwa w jednostkach RFSTI-11B i RFSTI-11G polega na tym, że w przypadku braku komunikacji przez dłużej niż 25 minut urządzenia rozłączają styki.

# Formularz instalacyjny

| No. | Opis / nazwa sterowanego urządzenia | Nazwa jednostki | Adres jednostki |
|-----|-------------------------------------|-----------------|-----------------|
| 1.  |                                     |                 |                 |
| 2.  |                                     |                 |                 |
| 3.  |                                     |                 |                 |
| 4.  |                                     |                 |                 |
| 5.  |                                     |                 |                 |
| 6.  |                                     |                 |                 |
| 7.  |                                     |                 |                 |
| 8.  |                                     |                 |                 |
| 9.  |                                     |                 |                 |
| 10. |                                     |                 |                 |
| 11. |                                     |                 |                 |
| 12. |                                     |                 |                 |
| 13. |                                     |                 |                 |
| 14. |                                     |                 |                 |
| 15. |                                     |                 |                 |
| 16. |                                     |                 |                 |
| 17. |                                     |                 |                 |
| 18. |                                     |                 |                 |
| 19. |                                     |                 |                 |
| 20. |                                     |                 |                 |

# Formularz instalacyjny

| No. | Opis / nazwa sterowanego urządzenia | Nazwa jednostki | Adres jednostki |
|-----|-------------------------------------|-----------------|-----------------|
| 21. |                                     |                 |                 |
| 22. |                                     |                 |                 |
| 23. |                                     |                 |                 |
| 24. |                                     |                 |                 |
| 25. |                                     |                 |                 |
| 26. |                                     |                 |                 |
| 27. |                                     |                 |                 |
| 28. |                                     |                 |                 |
| 29. |                                     |                 |                 |
| 30. |                                     |                 |                 |
| 31. |                                     |                 |                 |
| 32. |                                     |                 |                 |
| 33. |                                     |                 |                 |
| 34. |                                     |                 |                 |
| 35. |                                     |                 |                 |
| 36. |                                     |                 |                 |
| 37. |                                     |                 |                 |
| 38. |                                     |                 |                 |
| 39. |                                     |                 |                 |
| 40  |                                     |                 |                 |

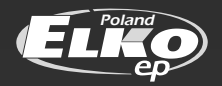

#### ELKO EP Poland sp. z o.o.

ul. Kossutha 11 | 40-844 Katowice Poland | Tel.: +48 32 727 79 16 | Tel./fax: +48 32 245 15 87

biuro@elkoep.pl | www.elkoep.pl

rev.2